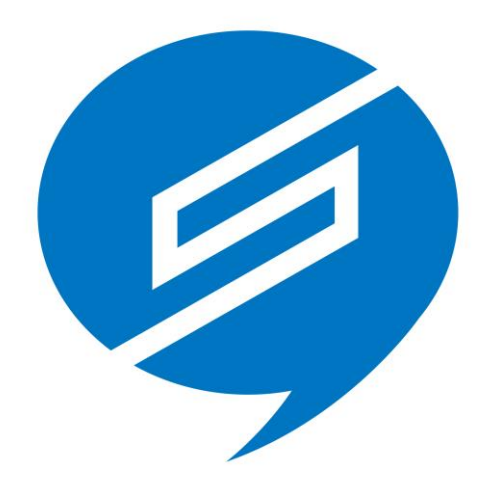

# QualitySoft SecureStorage Chatオプション

# 管理者マニュアル

Version 1.0

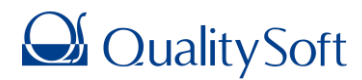

2018年12月7日

# 目次

| はじめに                          | 4  |
|-------------------------------|----|
| 1. 管理ページへのログイン                | 5  |
| 1.1. ログイン                     | 5  |
| 1.2. 会社 ID、管理者 ID、パスワードを忘れた場合 | 7  |
| 2. 基本設定                       | 9  |
| 2.1. ユーザー管理                   | 9  |
| 2.1.1. グループ追加                 | 9  |
| 2.1.2. グループ情報編集               |    |
| 2.1.3. グループ削除                 |    |
| 2.1.4. ユーザー登録                 |    |
| 2.1.5. ユーザーグループ登録             |    |
| 2.1.6. ユーザー削除                 |    |
| 2.2. 管理者                      |    |
| 2.2.1. 管理者追加                  |    |
| 2.2.2. 管理者解除                  |    |
| 2.2.3. 契約担当管理者変更              |    |
| 3. セキュリティポリシー                 | 21 |
| 3.1. パスワードポリシー                | 21 |
| 3.1.1. パスワードの定義               | 21 |
| 3.1.2. ポリシー違反発生時の対応           | 23 |
| 3.2. パスワード連続エラーによるロック         | 24 |
| 3.3. 管理ページの IP アドレス制限         | 25 |
| 4. 管理                         |    |

| <b>4.1. セキュリティ</b>            |
|-------------------------------|
| <b>4.1.1. デバイス管理</b>          |
| <b>4.1.2. ユーザーの IP アドレス制限</b> |
| <b>5. ログ</b>                  |
| <b>5.1. ダッシュボード</b>           |
| <b>5.1.1. ダッシュボードの概要</b>      |
| <b>5.1.2. ユーザー</b>            |
| <b>5.1.3. デバイス</b>            |
| <b>5.1.4. 場所</b>              |
| <b>5.2. ログイン</b>              |
| <b>5.3. 管理者の操作</b>            |
| <b>6. QSSC 管理</b>             |
| <b>6.1. 契約情報</b>              |
| <b>6.2. ユーザー設定</b>            |
| <b>6.2.1. 使用開始/使用停止</b>       |
| <b>6.2.1. グループの表示/非表示</b>     |
| <b>6.3. QSSC お知らせ</b>         |
| <b>6.3.1. お知らせ登録</b>          |
| <b>7. QSSC 管理ページ</b>          |
| <b>7.1. ユーザーログ</b>            |
| <b>7.2. チャットログ</b>            |
| <b>7.3. 管理者アクセスログ</b>         |

# はじめに

「QualitySoft SecureStorage Chatオプション(以下、QSSC)」は、QualitySoft SecureStorageとのシームレスな連携により、社内の情報共有・ファイル共有を効率化するビジネスチャットです。

「QualitySoft SecureStorage Chatオプション 管理者マニュアル」は、「QualitySoft SecureStorage 管理者マニュアル」と共通の項目がございます。すでにQualitySoft SecureStorageを利用していて 、各種設定を行っている場合は、「6. QSSC管理」以降のみご覧ください。

# 1. 管理ページへのログイン

# 1.1. ログイン

1. QualitySoft SecureStorage (以下、QSS)の管理ページにアクセスします。 (<u>https://boxmanagersc</u>s.ismcloudone.com)

| ·                            | ● ログイン     |         |               |
|------------------------------|------------|---------|---------------|
| 1                            | 会社ID       | 会社ID    |               |
| 1 👝                          | ユーザーID     | ユーザーID  | ۵             |
|                              | パスワード      | パスワード   |               |
| QualitySoft<br>SecureStorage | • 日本語 ~    |         | ログイン          |
|                              | 会社IDまたはIDを | お忘れですか? | パスワードをお忘れですか? |

2.「会社ID」、「ユーザーID」、「パスワード」を入力して「ログイン」ボタンをクリックします。

|                              | ● ログイン      |             |               |
|------------------------------|-------------|-------------|---------------|
|                              | 会社ID        | qualitysoft |               |
| 1 🌰                          | ユーザーID      | admin       | ٩             |
| QualitySoft<br>SecureStorage | パスワード       | •••••       |               |
|                              | • 日本語 ~     |             | ログイン          |
| 0                            | 会社IDまたはIDをa | お忘れですか?     | パスワードをお忘れですか? |

3. ログイン後画面の左下に現在の使用容量が表示されます。「ダウンロード」をクリックするとQSSのホームページのダ ウンロードページに移動します。

| SecureStorage                   |                                                                                                    |
|---------------------------------|----------------------------------------------------------------------------------------------------|
| クオリティソフト株式会社<br>クオリティソフト(admin) |                                                                                                    |
| 基本設定                            | <                                                                                                    |
| セキュリティポリシー                      | <                                                                                                    |
| BOX管理                           | <                                                                                                    |
| BOX ストレージ                       | <                                                                                                    |
| BOXログ                           | <                                                                                                    |
| 退会申請                            |                                                                                                    |
| 容量 <b>0</b> 241.29MB / 10       | 5B                                                                                                    |
|                                 |                                                                                                    |
| ザー数 3                           | 名                                                                                                    |
| 9 ダウンロード                        |                                                                                                    |
|                                 | SecureStorage<br>クオリティソフト株式会社<br>クオリティソフト(admin)<br>基本設定<br>セキュリティポリシー<br>BOX管理<br>BOX ストレージ<br>BOXログ<br>退会申請<br>容量 ① 241.29MB / 100<br>ザー数 3<br>ダウンロード |

### 1.2. 会社ID、管理者ID、パスワードを忘れた場合

1. 管理者ログインページから会社ID、管理者IDの確認や、パスワードの再発行ができます。

|                              | ● ログイン                  |               |
|------------------------------|-------------------------|---------------|
| OualitySoft<br>SecureStorage | 会社ID<br>ユーザーID<br>パスワード |               |
|                              | ● 日本語 ∨                 | ログイン          |
|                              | 会社IDまたはIDをお忘れですか?       | パスワードをお忘れですか? |

2. 確認したい項目を選択して、該当する情報を入力後、「確認」ボタンをクリックします。

|                                | 会社ID/ID/パスワードリセット ×            |
|--------------------------------|--------------------------------|
| 会社ID/ID/パスワードリセット ×            | 会社IDを探す IDを探す <b>パスワードリセット</b> |
| 会社IDを探す <b>IDを探す</b> パスワードリセット | 会社ID qualitysoft               |
| 会社ID qualitysoft               | 管理者ID admin                    |
| メールアドレス @qualitysoft.com       | メールアドレス @qualitysoft.com ×     |
|                                |                                |
| 確認                             | 確認                             |

Г

3. 会社ID、管理者IDの場合は、登録されているメールアドレス宛に該当する情報が送られます。パスワードの場合は、既存のパスワードが削除され、仮パスワードが送信されます。

| 会社ID/ID/パスワードリセット ×                    | 会社ID/ID/パスワードリセット ×                                                          |
|----------------------------------------|------------------------------------------------------------------------------|
| 会社IDを探す IDを探す パスワードリセット                | 会社IDを探す IDを探す パスワードリセット                                                      |
| 該当会社IDの管理者IDをご登録のメールアドレス宛てに送信しまし<br>た。 | ご登録のメールアドレス宛てに仮パスワードを送信しました。<br>ログイン後、「設定」>「システム設定」メニューにてパスワードを<br>変更してください。 |
| 確認                                     | 確認                                                                           |

# 2. 基本設定

# 2.1. ユーザー管理

### 2.1.1. グループ追加

1. 「基本設定」メニューから「ユーザー管理」を選択し、「グループ追加」ボタンをクリックします。

| GualitySort<br>SecureStorage |                                                                                                    |       |              |             |          |           | お役立ち情報 ~ | 🖸 日本語 🗸 🧮 💽 |
|------------------------------|----------------------------------------------------------------------------------------------------|-------|--------------|-------------|----------|-----------|----------|-------------|
| クオリティソフト株式会社                 | ↑ / 基本設定 / ユーザー管理                                                                                                    |       |              |             |          |           |          |             |
| 西 クォリティソフト(admin)            | 🚰 ユーザー情報管理                                                                                                    |       |              |             |          |           |          |             |
| 基本設定 ~                       | グループ追加 編集 削除                                                                                                    | ユーザー通 | 動 🏦 CSVインポート | ★ CSVエクスポート |          |           |          | 検索          |
| ユーザー管理                       | グループ一覧 🖯                                                                                                    | ユーザー  | -一覧          |             |          |           |          |             |
| ゲスト管理                        | 📩 🏬 クオリティソフト株式会                                                                                                    | No    | ID           | 名前          | 携帯電話     | 登録日       | ステータス    | 操作 🚹        |
| LDAP認証                       | <ul> <li>         ・ 22 営業部         ・</li> <li>         ・</li> <li>         ・</li></ul> | 2     | a2user       | 安藤          | 10.007.0 | 2016-10-3 | 右的       |             |
| 管理者                          |                                                                                                    |       |              |             |          | 1         | 11 70    |             |
| カスタム設定                       |                                                                                                    | 1     | aluser       | 谷藤          | 10.007.1 | 2016-10-3 | 有効       | 6           |
| システム設定                       |                                                                                                    |       |              |             |          | 1         |          |             |

2. 「グループ追加」ウィンドウが表示されたら、グループ名を入力してグループ権限を指定した後、「保存」ボタンをクリックします。

3. 追加された新しいグループが表示されます。

| SecureStorage                     |                                                    |               |               |             |                                 |                | お役立ち情報 🗸 | ■ 日本語 ~ 📃 🕞 |
|-----------------------------------|----------------------------------------------------|---------------|---------------|-------------|---------------------------------|----------------|----------|-------------|
| クオリティソフト株式会社<br>A、クオリティソフト(admin) | ▲ / 基本設定 / ユーザー管理                                  |               |               |             |                                 |                |          |             |
| ▲ 基本設定 ×                          | 🚰 ユーザー情報管理                                         |               |               |             |                                 |                |          |             |
| ユーザー管理                            | グループ追加 編集 前降<br>グループー覧 <b>①</b>                    | - <del></del> | <sup>圓加</sup> | ▲ CSVエクスホート |                                 |                |          | 使業          |
| ゲスト管理<br>LDAP認証                   | <ul> <li>クオリティソフト株式会</li> <li>ユ 管理部</li> </ul>     | No            | ID            | 名前          | 携帯電話                            | 登録日            | ステータス    | 操作 🚺        |
| 管理者                               | <ul> <li>         ・          ・         ・</li></ul> | 2             | a2user        | 安藤          | 11-11-81-1<br>888               | 2016-10-3<br>1 | 有効       | 6           |
| カスタム設定<br>システム設定                  |                                                    | 1             | aluser        | 谷藤          | 11-1100 <sup>-1</sup> -1<br>888 | 2016-10-3<br>1 | 有効       | C i         |

### 2.1.2. グループ情報編集

1. 詳細情報を編集したいグループを選択して、マウス右クリックメニューの「編集」、またはグループ情報上段にある 「編集」ボタンでグループを編集することができます。

|                                        |                                                                      |                                                                                                    |                                                                                                    | お役立ち情報 ~                                                                                                    | 💿 日本語 🗸 📃 🖸                                                                                                    |
|----------------------------------------|----------------------------------------------------------------------|----------------------------------------------------------------------------------------------------|----------------------------------------------------------------------------------------------------|----------------------------------------------------------------------------------------------------|----------------------------------------------------------------------------------------------------|
| ♠ / 基本設定 / ユーザー管理 ジ ユーザー情報管理           |                                                                      |                                                                                                    |                                                                                                    |                                                                                                    |                                                                                                    |
| クループ追加編集削除                             | ユーザー追加                                                               | 加 🏦 CSVインポート                                                                                                    | 📩 CSVエクスポート                                                                                                    |                                                                                                    | 検索                                                                                                    |
| グループ一覧 🖯                               | ユーザー・                                                                | 一覧                                                                                                    |                                                                                                    |                                                                                                    |                                                                                                    |
| 白 🎒 クオリティソフト株式会                        | No                                                                   | ID                                                                                                    | 名前                                                                                                    | ステー                                                                                                    | -タス 操作 🚺                                                                                                    |
| <ul> <li>グループ追加</li> <li>編集</li> </ul> | 2                                                                    | a2user                                                                                                    | 安藤                                                                                                    | 有                                                                                                    | 効 🖸 💼                                                                                                    |
| 削除                                     | 1                                                                    | aluser                                                                                                    | 谷藤                                                                                                    | 有                                                                                                    | 効 🖸 🏛                                                                                                    |
|                                        | <ul> <li>↑ / 基本設定 / ユーザー管理</li> <li> <sup>*</sup> ユーザー情報管理</li></ul> | <ul> <li>↑ / 基本設定 / ユーザー管理</li> <li>グループ追加 編集 削除 ユーザー追り</li> <li>グループー覧 ● ユーザー・ション</li> <li>ウオリティソフト株式会 No</li> <li>グループ追加 2</li> <li>編集 削除 1</li> </ul> | <ul> <li>▲ / 基本設定 / ユーザー管理</li> <li>グループ追加 編集 削除 ユーザー追加 全 CSVインボート</li> <li>グループー覧 ● ユーザー一覧</li> <li>クオリティソフト株式会 No ID</li> <li>グループ追加 2 a2user</li> <li>編集 削除 1 a1user</li> </ul> | <ul> <li>▲ / 基本設定 / ユーザー管理</li> <li>グループ追加 編集 前除 ユーザー追加 金 CSVインボート 金 CSVエクスボート<br/>グループー覧 ① ユーザー一覧</li> <li>ウオリティソフト株式会 No ID 名前<br/>管理部<br/>2 a2user 安藤<br/>編集 前除 1 a1user 谷藤</li> </ul> | お役立ち情報 ><br>↑ / 基本設定 / ユーザー管理<br>グループ追加 編集 削除 ユーザー追加 全 CSVインパート 全 CSVエクスパート<br>グループー覧 ① ユーザー一覧<br>○ クオリティソフト株式会 No ID 名前 ステー<br>「 留理部 2 a2user 安藤 1 a1 a1user 谷藤 1 5 |

2. 編集ウィンドウが表示されたら、詳細情報を変更し「保存」をクリックします。

| 編集        |                                                   | ×  |
|-----------|---------------------------------------------------|----|
| パス        | /クオリティソフト株式会社/管理部/                                |    |
| グループ名     | 管理部                                               |    |
| 機能制限の設定 🖯 | 上のユーザーグループに以下の機能制限の設定を行います。<br>リンクと添付ファイル送信、共有を使用 | ~  |
| 機能制限の設定へ  | 保友 問                                              | ĽЗ |

### 2.1.3. グループ削除

1. 削除したいグループを選択して、マウス右クリックメニューの「削除」、またはグループ情報の上段にある「削除」ボタン でグループを削除することができます。

| GualitySoft<br>SecureStorage |                   |      |             |             | お役立ち情報 > | ● 日本語 | § ~ 📃 🕩 |
|------------------------------|-------------------|------|-------------|-------------|----------|-------|---------|
| 🏢 クオリティソフト株式会社               | ↑ / 基本設定 / ユーザー管理 |      |             |             |          |       |         |
| 各 クオリティソフト(admin)            | 🚰 ユーザー情報管理        |      |             |             |          |       |         |
| ✿基本設定 >                      | グループ追加編集 削除       | ユーザー | Ê加 CSVインポート | よ CSVエクスポート |          |       | 検索      |
| ユーザー管理                       | グループー覧 🖯          | ユーザー | -一覧         |             |          |       |         |
| ゲスト管理                        | 白 📄 クオリティソフト株式会   | No   | ID          | 名前          | 77       |       | 操作 🔒    |
| LDAP認証                       | 11 管理部            |      |             |             |          |       |         |
| 管理者                          | グループ追加 編集         | 2    | a2user      | 安藤          | 4        | 习効    | Ø 💼     |
| カスタム設定                       | 削除                | 1    | aluser      | 谷藤          | 7        | 国際加   | ſĭ ≜    |
| システム設定                       |                   |      |             |             |          |       |         |

2. 削除の確認ダイアログが表示されたら、「OK」をクリックします。

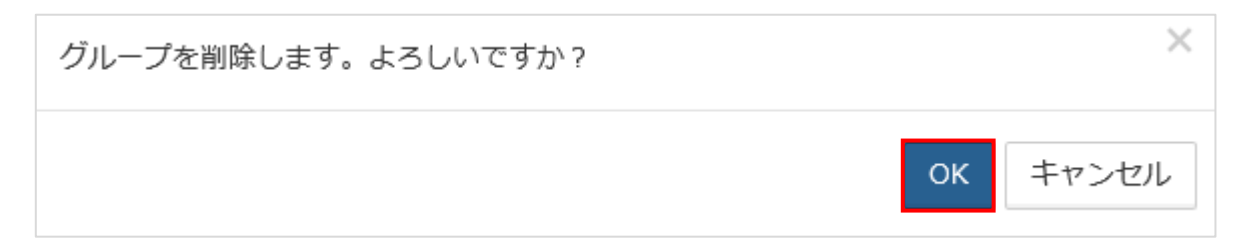

#### 3. グループが削除されます。

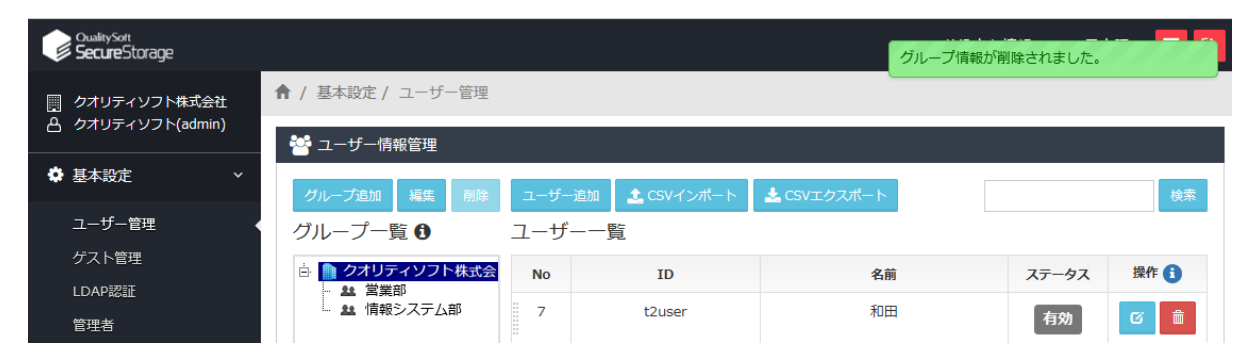

### 2.1.4. ユーザー登録

#### 1.「ユーザー情報管理」で、「ユーザー追加」ボタンをクリックします。

|                   |        |                |             |      |                | お役立ち情報 > | ■ 日本語 ~ 📃 🕞 |
|-------------------|--------|----------------|-------------|------|----------------|----------|-------------|
| ↑ / 基本設定 / ユーザー管理 | Ē      |                |             |      |                |          |             |
| 🐸 ユーザー情報管理        |        |                |             |      |                |          |             |
| グループ追加編集削限        | ま ユーザ- | ー追加 🏦 CSVインポート | 🛓 CSVエクスポート |      |                |          | 検索          |
| グループ一覧 🕄          | ユーザ    | ——覧            |             |      |                |          |             |
| 由 )) クオリティソフト株式   | 会 No   | ID             | 名前          | 携帯電話 | 登録日            | ステータス    | 操作 🚺        |
|                   | 2      | president      | 社長          |      | 2016-10-3<br>1 | 有効       | C 💼         |

#### 2. ユーザー情報を入力して「登録」ボタンをクリックします。

| シレーブ部型       単弦       部本       ユーザー公式       全 CSVインボート       全 CSVエクスボート       ● CSVエクスボート       ● CSVエクスボーム       ● CSVエクスボーム       ● CSVエクスボーム                                                                                                    | ♠ / 基本設定 / ユーザー管理                                                                                                    |                           |                                                                                                    |   |    |
|----------------------------------------------------------------------------------------------------|----------------------------------------------------------------------------------------------------|---------------------------|----------------------------------------------------------------------------------------------------|---|----|
| グループク酸 の       ユーザー一酸       ユーザー一酸       ユーザー一酸         グレープク酸 の       ユーザー一酸       ユーザー一酸       ・       ・       ・       ・       ・       ・       ・       ・       ・       ・       ・       ・       ・       ・       ・       ・       ・       ・       ・       ・       ・       ・       ・       ・       ・       ・       ・       ・       ・       ・       ・       ・       ・       ・       ・       ・       ・       ・       ・       ・       ・       ・       ・       ・       ・       ・       ・       ・       ・       ・       ・       ・       ・       ・       ・       ・       ・       ・       ・       ・       ・       ・       ・       ・       ・       ・       ・       ・       ・       ・       ・       ・       ・       ・       ・       ・       ・       ・       ・       ・       ・       ・       ・       ・       ・       ・       ・       ・       ・       ・       ・       ・       ・       ・       ・       ・       ・       ・       ・       ・       ・       ・       ・       ・       ・       ・       ・       ・                                                                                                    | 🚰 ユーザー情報管理                                                                                                    |                           |                                                                                                    |   |    |
| フルーブー覧       ユーザー覧         ・ 1 確認システム部       コーザー 追加         ・ 1 確認システム部       ・ ニーザー<br>」D         ・ 2 日ず       Sato         ・ 2 日ず       D         ・ 2 日ず       Bato         ・ 2 日ず       Bato         ・ 2 日ず       1024         ・ 1 日ず       1024         ・ 1 日ず       1024         ・ 1 日ず       1024         ・ 1 日ず       1024         ・ 1 日ず       1024                                                                                                    | グループ追加 編集 削除 ユ・                                                                                                    | -ザー追加 🔒                   | 、CSVインボート 🛃 CSVエクスポート                                                                                        |   | 検索 |
|                                                                                                    | グループ一覧 0 ユー                                                                                                    | -ザー一覧                     |                                                                                                    |   |    |
| ・コーザー<br>D       sato         ・マ名前       佐藤健         ・パスワード       ・・・・・・・・・・・・・・・・・・・・・・・・・・・・・・・・・・・・                                                                                                    | <ul> <li> <b>クオリティソフト株式会</b> </li> <li> <b>は</b>管理部         </li> <li> <b>は</b>管理部         </li> <li> <b>は</b>管理部         </li> <li> <b>は</b>管理部         </li> <li> <b>は</b>管理部         </li> </ul> | <b>ユーザー追加</b><br>✔は必須項目です | μ<br>τ.                                                                                                    |   |    |
| <ul> <li>✓名前 佐藤健</li> <li>ジバスワード</li> <li>ジメールアド<br/>レス</li> <li>(Pqualitysoft.com</li> <li>携帯電話</li> <li>GMT変更 GMT +9 ▼ 該当ユーザー基準の時刻のみ適用されます。</li> <li>✓割当容量 1024 MB €</li> <li>有効期限 2018-05-10 箇</li> <li>ア国のクレーブ <b>クオリティソフト なば会社</b></li> <li>戦艇制限の酸:</li> <li>ダルーブの設定値に依存する</li> <li>ア馬クルーブの値限は無視し、このユーザ専用の憧憬を設定する</li> <li>避化してください。</li> <li>★アンセル</li> </ul>                                                                                                    |                                                                                                    | ✓ユーザー<br>ID               | sato                                                                                                    |   |    |
| <ul> <li>・パスワード</li> <li>・パスワード</li> <li>・メールアド<br/>レス</li> <li>・ダメールアド<br/>レス</li> <li>・マーレーアド</li> <li>・「第帯電話</li> <li>・「研玄更</li> <li>・「新田 ジー</li> <li>・「新田 ジー</li> <li>・「「田 ジー・ブ</li> <li>・クオリティソフト 株式会社</li> <li>・ 新田 小ーブ</li> <li>・ 「田 ジー・ブ</li> <li>・ 「「田 ジー・ブ</li> <li>・ 「」</li> <li>・ 「「田 ジー・ブ</li> <li>・ 「」</li> <li>・ 「」</li></ul> |                                                                                                    | ✔名前                       | 佐藤健                                                                                                    |   |    |
| <ul> <li>・メニールアド<br/>しス</li> <li>@qualitysoft.com</li> <li>携帯電話</li> <li>GMT変更 GMT +9 ・ 該当ユーザー基準の時刻のみ適用されます。</li> <li>・割当容量 1024 MB ①</li> <li>有効期限 2018-05-10 箇</li> <li>所属グループ クオリティソフト株式会社</li> <li>W能制限の設定 ・ グループの設定値に依存する<br/>定 </li> <li>・ 新国クループ プロジェクジレープの設定値に依存する</li> <li>・ 新国クループの確認は無視し、このユーザ専用の権限を設定する</li> <li>選択してください。</li> </ul>                                                                                                    | ~                                                                                                    | パスワード                     | •••••                                                                                                    |   |    |
| 携帯電話     GMT 変更 GMT +9 ▼ 該当ユーザー基準の時刻のみ適用されます。     ✓割当容量 1024 MB ①     有効期限 2018-05-10 箇     所属グループ クオリティソフト株式会社     機能制限の設定     ● グループの設定値に依存する     定     機能制限の設定     ● 所属クループの確認は無視し、このユーザ専用の権限を設定する     選択してください。     ▼     至録 キャンセル                                                                                                    | ~                                                                                                    | メールアド<br>レス               | @qualitysoft.com                                                                                             |   |    |
| GMT変更       GMT +9       該当ユーザー基準の時刻のみ適用されます。         ・割当容量       1024       MB ①         有効期限       2018-05-10       一         所属グループ       クオリティソフト株式会社         機能制限の設定       ・       ・         機能制限の設定       ・       ・         酸比制限の設定       ・       ・         ・       所属クループの設定値に依存する       ・         ・       ・       ・         ・       ・       ・         ・       ・       ・         ・       ・       ・         ・       ・       ・         ・       ・       ・         ・       ・       ・         ・       ・       ・         ・       ・       ・         ・       ・       ・         ・       ・       ・         ・       ・       ・         ・       ・       ・         ・       ・       ・       ・         ・       ・       ・       ・         ・       ・       ・       ・         ・       ・       ・       ・         ・       ・       ・       ・         ・       ・                                                                                                    |                                                                                                    | 携帯電話                      | 83 5287 URM                                                                                                  |   |    |
| <ul> <li>✓割当容量 1024 MB ①</li> <li>有効期限 2018-05-10 箇</li> <li>所属グルーブ クオリティソフト株式会社</li> <li>機能制限の設 定 グループの設定値に依存する 定 所属クループの確限は無視し、このユーザ専用の権限を設定する</li> <li>選択してください。 ▼</li> </ul> <li>登録 キャンセル</li>                                                                                                    |                                                                                                    | GMT変更                     | GMT +9 v 該当ユーザー基準の時刻のみ適用されます。                                                                                |   |    |
| 有効期限     2018-05-10     箇       所属グループ     クオリティソフト株式会社       機能制限の設定     0 グループの設定値に依存する       機能制限の設定へ     所属グループの増限は無視し、このユーザ専用の増限を設定する       選択してください。     ▼                                                                                                    |                                                                                                    | ✔割当容量                     | 1024 МВ 🖲                                                                                                    |   |    |
| ・ ・ ・ ・ ・ ・ ・ ・ ・ ・ ・ ・ ・ ・ ・ ・ ・ ・ ・                                                                                                    |                                                                                                    | 有効期限                      | 2018-05-10                                                                                                   |   |    |
| 機能制限の設<br>を<br>検能制限の設定へ<br>● 所属クループの増限は無視し、このユーザ専用の増限を設定する<br>選択してください。<br>▼<br>登録 キャンセル                                                                                                    | <ul> <li>▶</li> <li>₱/</li> </ul>                                                                                                    | 福グループ                     | クオリティソフト株式会社                                                                                                 |   |    |
|                                                                                                    | 89<br>(                                                                                                    | 能制限の設<br>定<br>激能制限の設定へ    | <ul> <li>グループの設定値に依存する</li> <li>所属クループの権限は無視し、このユーザ専用の権限を設定する<br/>選択してください。</li> <li>登録<br/>キャンセル</li> </ul> | Ŧ |    |

3. 追加したユーザーがリストに表示されます。

| ↑ / 基本設定 / ユーザー管理 |     |                |             |                  |                |       |      |
|-------------------|-----|----------------|-------------|------------------|----------------|-------|------|
| 🐸 ユーザー情報管理        |     |                |             |                  |                |       |      |
| グループ追加 編集 削除      | ユーザ | ー追加 🚺 CSVインポート | 📩 CSVエクスポート |                  |                |       | 検索   |
| グループ一覧 🚯          | ユーサ | "——覧           |             |                  |                |       |      |
| 🖮 📗 クオリティソフト株式会   | No  | ID             | 名前          | 携帯電話             | 登録日            | ステータス | 操作 ❹ |
|                   | 2   | sato           | 佐藤健         | 02-5287-<br>1866 | 2018-05-<br>10 | 有効    | 6    |
|                   | 1   | president      | 社長          | 00-0000-<br>0000 | 2018-04-<br>24 | 有効    | 6    |

4.「CSVインポート」ボタンをクリックすると、複数のユーザーを一括で登録することができます。

※「CSVエクスポート」ボタンをクリックして、事前にテンプレートとなるCSVファイルをダウンロードすることで、インポートに適した形 式でユーザーリストを作成することができます。

| ↑ / 基本設定 / ユーザー管理 |     |                |             |                  |                |       |      |
|-------------------|-----|----------------|-------------|------------------|----------------|-------|------|
| 嶜 ユーザー情報管理        |     |                |             |                  |                |       |      |
| グループ追加 編集 削除      | ユーザ | ー追加 🏦 CSVインポート | 🛃 CSVエクスポート |                  |                |       | 検索   |
| グループ一覧 🛙          | ユーサ | 「——覧           |             |                  |                |       |      |
| 🖮 📗 クオリティソフト株式会   | No  | ID             | 名前          | 携帯電話             | 登録日            | ステータス | 操作 ❹ |
|                   | 2   | sato           | 佐藤健         | 03-5287-<br>1866 | 2018-05-<br>10 | 有効    | 6    |
|                   | 1   | president      | 社長          | 00-0000-<br>0000 | 2018-04-<br>24 | 有効    | 6    |

5.「ファイルを選択」ボタンをクリックして、作成したCSVファイルを選択してアップロードするとユーザーが登録されます。

| id(ユーザーID)              | 半角英数字記号(@)3~50文字以内                                                                                                    |  |
|-------------------------|----------------------------------------------------------------------------------------------------|--|
| password(パスワード)         | 必須:半角英数字6文字以上                                                                                                    |  |
| name(名前)                | 必須:250文字以内                                                                                                    |  |
| email(メールアドレス)          | 必須:半角英数字記号(@)250文字以内                                                                                                    |  |
| phone(電話番号)             | 選択:半角数字及びハイフン50文字以内                                                                                                    |  |
| capacity(容量)            | 必須:半角数字(単位:MB)                                                                                                    |  |
| group_code(グループコー<br>ド) | 先ずグルーブコードをダウンロードしてご確認の上、CSV<br>ファイルを作成してください。<br>複数のグループにユーザーを属させたい場合は、グループ<br>コードの区切りを「;」にして記入してください。<br>▲グルーブコードのダウンロード |  |

### 2.1.5. ユーザーグループ登録

1. グループに登録するユーザーを選択して、右側の「編集」アイコンをクリックします。

| ↑ / 基本設定 / ユーザー管理 |     |                  |             |                  |                |       |      |
|-------------------|-----|------------------|-------------|------------------|----------------|-------|------|
| 🐸 ユーザー情報管理        |     |                  |             |                  |                |       |      |
| グループ追加 編集 削除      | ユーザ | ー追加 🚺 よ CSVインポート | 📩 CSVエクスポート |                  |                |       | 検索   |
| グループ一覧 🕄          | ユーザ | "——覧             |             |                  |                |       |      |
| 🖮 📗 クオリティソフト株式会   | No  | ID               | 名前          | 携帯電話             | 登録日            | ステータス | 操作 🛛 |
|                   | 2   | sato             | 佐藤健         | 03-5287-<br>1866 | 2018-05-<br>10 | 有効    | C i  |
|                   | 1   | president        | 社長          | 00-0005-<br>0000 | 2018-04-<br>24 | 有効    | C i  |

2. ユーザー情報変更ウィンドウが表示されたら、「グループ追加」ボタンをクリックします。

| ↑ / 基本設定 / ユーザー管理                                                                                  |                           |                                |
|----------------------------------------------------------------------------------------------------|---------------------------|--------------------------------|
| 🚰 ユーザー情報管理                                                                                         |                           |                                |
| グループ追加 ユーザー追加                                                                                      | 全ユーザー 🛓 С                 | SV インボート & CSV エクスボート 検索       |
| グループー覧                                                                                             | ユーザー一覧                    |                                |
| <ul> <li>☆ クオリティソフト株式会社</li> <li>▲ 管理部</li> <li>▲ 管理部</li> <li>▲ 情報システム部</li> <li>▲ 営業部</li> </ul> | <b>ユーザー変更</b><br>✔は必須項目です | <b>E</b>                       |
|                                                                                                    | ✔ユーザーID                   | sato                           |
|                                                                                                    | ✔名前                       | 佐藤健                            |
|                                                                                                    | ✔パスワード                    | パスワード変更                        |
|                                                                                                    | ✓メールアド<br>レス              | @qualitysoft.com               |
|                                                                                                    | 携帯電話                      | 83-5287 (MM)                   |
|                                                                                                    | GMT変更                     | GMT +9 ▼ 該当ユーザー基準の時刻のみ適用されます。  |
|                                                                                                    | ✔割当容量                     | 1024 MB <b>1</b>               |
|                                                                                                    | 有効期限                      | 2016-06-23                     |
| •                                                                                                  | ステータス                     | ● 有効 ◎ 無効                      |
|                                                                                                    | 所属グループ                    | <u>グループ追加</u><br>クオリティソフト 株式会社 |
|                                                                                                    | 使用可能な機<br>能               | <b>リンク</b><br>+ 詳細             |
|                                                                                                    |                           | 修正 キャンセル                       |

3. 登録したいグループを選択して、「追加」ボタンをクリックします。

| ★ / 基本設定 / ユーザー管理<br>グループ追<br>グループ追              | 自力口                                   |      | ×      |    |
|--------------------------------------------------|---------------------------------------|------|--------|----|
| は<br>クループ追加<br>グループー<br>グループー<br>・ 単 情報<br>グループー | ティソフト株式会社<br>部<br>システム部<br>部          |      |        | 検索 |
| ☆ <b>クオリテ</b> -<br>▲ 管理8<br>▲ 情報システムロッ<br>▲ 営業部  |                                       | , .  | 追加 閉じる |    |
|                                                  | <ul><li>✓ユーザーID</li><li>✓名前</li></ul> | sato |        |    |

4. 該当グループにユーザーが追加されます。

| ♠ / 基本設定 / ユーザー管理               |     |                |               |      |                |       |      |
|---------------------------------|-----|----------------|---------------|------|----------------|-------|------|
| 🚰 ユーザー情報管理                      |     |                |               |      |                |       |      |
| グループ追加編集 削除                     | ユーザ | ー追加 🚺 CSVインポート | - 📩 CSVエクスポート |      |                |       | 検索   |
| グループ一覧 🛙                        | ユーザ | 覧              |               |      |                |       |      |
| ● クオリティソフト株式会社                  | No  | ID             | 名前            | 携帯電話 | 登録日            | ステータス | 操作 🚺 |
| - 単 情報システム部<br>→ 単 管理部<br>◆ 佐藤健 | 15  | sato           | 佐藤健           |      | 2016-03-<br>06 | 有効    | 6    |
|                                 | 14  | president      | 社長            |      | 2016-02-<br>29 | 有効    | 6    |

※ユーザー情報にて、上記で示したボタンをグループ名までドラック&ドロップすることで、簡単にユーザー追加ができます。

### 2.1.6. ユーザー削除

1. 削除したいユーザー項目の右側の「削除」アイコンをクリックします。

| ↑ / 基本設定 / ユーザー管理 |     |                  |             |                  |                |       |      |
|-------------------|-----|------------------|-------------|------------------|----------------|-------|------|
| 🐸 ユーザー情報管理        |     |                  |             |                  |                |       |      |
| グループ追加 編集 削除      | ユーザ | ー追加 🚺 🛃 CSVインポート | 📩 CSVエクスポート |                  |                |       | 検索   |
| グループ一覧 🚯          | ユーサ | <b>"—</b> —覧     |             |                  |                |       |      |
| 🞰 📗 クオリティソフト株式会   | No  | ID               | 名前          | 携帯電話             | 登録日            | ステータス | 操作 0 |
|                   | 2   | sato             | 佐藤健         | 02-5287-<br>1866 | 2018-05-<br>10 | 有効    |      |
|                   | 1   | president        | 社長          | 00-0000-         | 2018-04-<br>24 | 有効    |      |

#### 2. 削除の確認ダイアログが表示されたら、「OK」ボタンをクリックします。

| ▲ / 基本設定 / 選択したユー                                           | 選択したユーザーを削除しますか? × |      |      |      |                |       |      |
|-------------------------------------------------------------|--------------------|------|------|------|----------------|-------|------|
| <ul> <li>オーザー信</li> <li>グループ追加</li> <li>グループー覧 €</li> </ul> | ユーザ                | "一一覧 | ок + | ャンセル |                |       | 検索   |
| <ul> <li>クオリティソフト株式会社</li> <li>4. 管理部</li> </ul>            | No                 | ID   | 名前   | 携帯電話 | 登録日            | ステータス | 操作 🚺 |
|                                                             | 15                 | sato | 佐藤健  |      | 2016-03-<br>06 | 有効    | C 🗊  |

#### 3. 該当ユーザーが削除されます。

|                                      |     |                 |               |      | 選択した           | ミユーザーを削除し | ました。 |
|--------------------------------------|-----|-----------------|---------------|------|----------------|-----------|------|
| ♠ / 基本設定 / ユーザー管理                    |     |                 |               |      |                |           |      |
| 皆 ユーザー情報管理                           |     |                 |               |      |                |           |      |
| グループ追加 編集 削除                         | ユーザ | ー追加 🚺 🏡 CSVインポー | ト 📩 CSVエクスポート |      |                |           | 検索   |
| グループ一覧                               | ユーザ | "——覧            |               |      |                |           |      |
|                                      | No  | ID              | 名前            | 携帯電話 | 登録日            | ステータス     | 操作 🚺 |
| - <u>キ</u> 信報システム部<br>- <u>キ</u> 営業部 | 12  | president       | 社長            |      | 2016-02-<br>29 | 有効        | 6    |

# 2.2. 管理者

### 2.2.1. 管理者追加

1.「基本設定」メニューの「管理者」をクリックします。

| QualitySoft<br>SecureStorage                              |                |          |            |                  | お役立ち情            | 報 ~ 💶 日本語 ~ 📃 🕞     |
|-----------------------------------------------------------|----------------|----------|------------|------------------|------------------|---------------------|
| <ul> <li>クオリティソフト株式会社</li> <li>クオリティソフト(admin)</li> </ul> | ♠ / 基本設定 / 管理者 |          |            |                  |                  |                     |
| 🔹 基本設定 🛛 🗸 🗸                                              | 契約担当管理者        | ID       | 携帯電話番号     | Х—Л-             | アドレス             | アクション               |
| ユーザー管理                                                    | 契約管理者          | admin    |            | atten            | @qualitysoft.com | び変更                 |
| ゲスト管理                                                     |                |          |            |                  |                  |                     |
| LDAP認証                                                    | 管理者追加/管理       |          |            |                  |                  |                     |
| 目生日<br>カスタム設定                                             | Q 検索           |          |            |                  |                  | 10 🗢                |
| システム設定                                                    | ユーザ 🔺 ID       | ◇ 携帯電話番号 | <b>د</b> ۵ | 〈ールアドレス ◇        | アクション 🛇          | 管理者によるロック 🔷         |
| システム設定一覧                                                  | 契約管理者 adm      | in       |            | @qualitysoft.com | 12 解除            |                     |
| セキュリティポリシー く                                              | 1 - 1 / 1      |          |            |                  |                  | « <b>&lt; 1</b> > » |
| □ BOX管理 <                                                 | 追加             |          |            |                  |                  |                     |

2. 追加する管理者のユーザー名、またはユーザーIDを入力して、「検索」ボタンをクリックします。

| 管理者を追           | 3力口                                | ×   |
|-----------------|------------------------------------|-----|
| 管理者に追<br>tanaka | 加したいユーザーの名前、または I Dを入力してください。<br>× | 検索  |
|                 |                                    | 閉じる |

3. 検索結果から管理者に追加するユーザーの右側の「選択」ボタンをクリックします。

| 1 | 管理者を追加                           | ×   |
|---|----------------------------------|-----|
|   | 管理者に追加したいユーザーの名前、またはIDを入力してください。 |     |
|   | tanaka                           | 検索  |
|   | 田中太郎(tanaka)                     | 選択  |
|   |                                  |     |
|   |                                  | 閉じる |

-

4. 「OK」ボタンをクリックすると、管理者に追加されます。

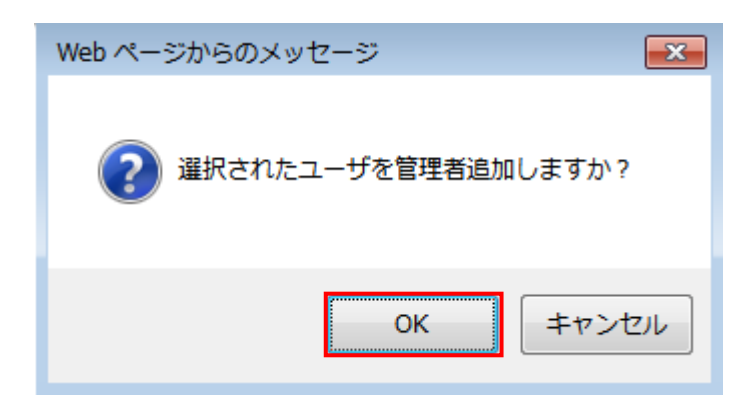

| 管理者追加/管 | 理      |              |                  |       |           |
|---------|--------|--------------|------------------|-------|-----------|
| Q 検索    |        |              |                  |       | 10 🜩      |
| ユーザ     | ID     | 携带電話番号       | メールアドレス          | アクション | 管理者によるロック |
| 契約管理者   | admin  | 13-6825-1718 | @qualitysoft.com | ビ解除   |           |
| 田中太郎    | tanaka | 62-1224-0678 | @qualitysoft.com | び 解除  |           |

### 2.2.2. 管理者解除

1. 「管理者追加/管理」に表示されている、解除したい管理者の右側の「解除」ボタンをクリックします。

| 管理者追加/管   | 理      |              |                  |             |           |
|-----------|--------|--------------|------------------|-------------|-----------|
| Q 検索      |        |              |                  |             | 10 🗢      |
| ユーザ       | ID     | 携带電話番号       | メールアドレス          | アクション       | 管理者によるロック |
| 契約管理者     | admin  | 12-6825-1718 | @qualitysoft.com | <b>ビ</b> 解除 |           |
| 田中太郎      | tanaka | 12 1234 9179 | @qualitysoft.com | ビ解除         |           |
| 1 - 2 / 2 |        |              |                  |             | « < 1 > » |

#### 2.「OK」ボタンをクリックすると、管理者権限が解除されます。

| boxmanagerscs.ismcloudone.com の内容 |         |       |  |  |
|-----------------------------------|---------|-------|--|--|
| 選択された管理者の管理者権限を                   | 解除しますか? |       |  |  |
|                                   | ОК      | キャンセル |  |  |

| 管理者追加/管理  |       |              |                  |       |                   |
|-----------|-------|--------------|------------------|-------|-------------------|
| Q 検索      |       |              |                  |       | 10 🜩              |
| ユーザ       | ID    | 携带電話番号       | メールアドレス          | アクション | 管理者によるロック         |
| 契約管理者     | admin | 12-6625-2518 | @qualitysoft.com | じ 解除  |                   |
| 1 - 1 / 1 |       |              |                  |       | « <b>&lt; 1</b> » |

### 2.2.3. 契約担当管理者変更

1.「契約担当管理者」の「変更」ボタンをクリックします。

| 契約担当管理者  |       |                |                  |       |
|----------|-------|----------------|------------------|-------|
| ユーザ      | ID    | 携帯電話番号         | メールアドレス          | アクション |
| クオリティソフト | admin | 02-68225-27528 | @qualitysoft.com | ☑ 変更  |

2. 契約担当管理者の変更の場合は、管理者のみ表示されます。管理者のメンバーで、契約管理者に変更したい ユーザー名の右側の「選択」ボタンをクリックします。

| 契約担当管理者の変更          | ×                   |
|---------------------|---------------------|
| 権限を与える管理者を選択してください。 | ※契約担当管理者にするには先に管理者に |
| 田中太郎(tanaka) - 管理者  | 追加する必要があります。        |
|                     |                     |
| 閉じ                  | 5                   |

#### 3.「OK」ボタンをクリックすると、契約担当管理者が変更されます。

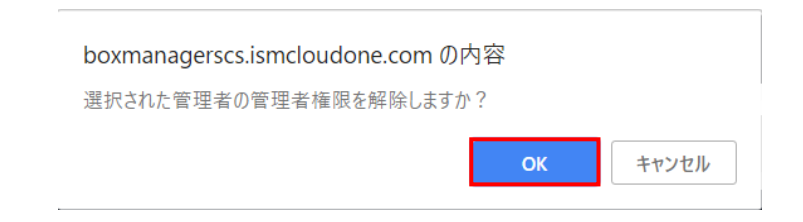

# 3. セキュリティポリシー

# 3.1. パスワードポリシー

### 3.1.1. パスワードの定義

1. 「セキュリティポリシー」メニューの「パスワードの定義」をクリックします。

| OualitySort<br>SecureStorage                              |                                                                                                    |
|-----------------------------------------------------------|----------------------------------------------------------------------------------------------------|
| <ul> <li>クオリティソフト株式会社</li> <li>クオリティソフト(admin)</li> </ul> | <ul> <li>▲ / セキュリティポリシー / パスワードの定義</li> <li>④ パフロードの定義</li> </ul>                                                            |
| 基本設定 <                                                    | セキュリティを強化するためパスワードポリシーを設定します                                                                                                 |
| 🙃 セキュリティポリシー 🔻                                            |                                                                                                    |
| パスワードの定義                                                  | 最小文字数 8 6~32文字                                                                                                    |
| パスワード連続エラーによ<br>るロック                                      | パスワード制限 💿 英字・数字をそれぞれ1文字以上使用してください                                                                                            |
| 管理ページのIPアドレス制<br>限                                        | ● 英字・数字・記号(-、@)をそれぞれ各1文字以上入力してください                                                                                           |
| ログイン管理                                                    | <ul> <li>         ・ 英大文字・英小文字・数字をむてもロ文字は二人力してください     </li> <li>         ・ 英大文字・英小文字・数字・記号をそれぞれ1文字以上入力してください     </li> </ul> |
| ☐ BOX管理 <                                                 | ● 使用しない                                                                                                    |
| ■ BOX ストレージ く                                             | 同じ文字の連続入力制限  使用する 回同じ文字の連続入力制限 (同じ文字の連続入力2~6可能)                                                                              |
| Lill BOX□グ <                                              | ● 使用しない                                                                                                    |
| ¥ 退会申請                                                    | パスワードの有効期間   使用する                                                                                                    |
|                                                           | 過去のパスワードを再利                                                                                                    |
|                                                           | 保存                                                                                                    |
|                                                           | パスワードポリシーの変更すると、変更されたポリシーが適応されます。 X                                                                                          |

2. パスワードの定義を設定し、「保存」ボタンをクリックします。

| ♠ / セキュリティポリシー / パ.    | スワードの定義                                                                                                    |
|------------------------|----------------------------------------------------------------------------------------------------|
| <b>冬</b> パスワードの定義      |                                                                                                    |
| セキュリティを強化するためパス        | スワードポリシーを設定します                                                                                                    |
| 最小文字数 8                | 6~32文字                                                                                                    |
| パスワード制限<br>〇<br>〇<br>〇 | 英字・数字をそれぞれ1文字以上使用してください<br>英字・数字・記号(-、@)をそれぞれ各1文字以上入力してください<br>英大文字・英小文字・数字をそれぞれ1文字以上入力してください<br>英大文字・英小文字・数字・記号をそれぞれ1文字以上入力してください<br>使用しない |
| 同じ文字の連続入力制限            | 使用する 回同じ文字の連続入力制限 (同じ文字の連続入力2~6可能)<br>使用しない                                                                                                 |
| パスワードの有効期間<br>●        | 使用する 日経過後、パスワードの変更を求める(30~999日)<br>使用しない                                                                                                    |
| 過去のパスワードを再利  ● 用       | <b>使用する</b><br>使用しない (過去3回までのパスワード使用不可)                                                                                                    |
| 保存                     |                                                                                                    |
| パスワードポリシーの変更する。        | と、変更されたポリシーが適応されます。                                                                                                    |

・最小文字数 : パスワード設定時の最小入力文字数を設定することができます(6~32 文字)。

・パスワード制限:英文字(大文字、小文字)、数字、記号などを組み合わせてパスワードを設定するように制限ができます。

・同じ文字の連続入力制限 : 同じ文字を連続して入力できないように設定できます。

・パスワードの有効期間 : パスワードを定期的に変更するように制限できます。

・過去のパスワードを再利用 : 以前使用したパスワードを再設定できないように制限できます。

#### 3.1.2. ポリシー違反発生時の対応

1. パスワードポリシー違反によるログイン失敗時のユーザーアカウントのロック、ロックの解除、アカウントロックの通知、 および管理者ページへのログイン失敗時のアカウントロックの設定ができます。

| ⊖ ポリシー違反発生時の対        | t応                                                                                                    |
|----------------------|----------------------------------------------------------------------------------------------------|
| 🖌 パスワードの入力ミスによ       | りログインに連続して失敗した場合、ユーザーアカウントをロックします。                                                                                   |
| ログイン失敗回数             | 連続 回パスワード入力を間違えた場合 (2~99まで入力可)                                                                                       |
| アカウントロック自動解除         | <ul> <li>許可 分(1~999)後に自動解除</li> <li>許可しない(「アカウント遮断」リストにて解除することができます)</li> </ul>                                      |
| アカウントロックの通知<br>(メール) | <ul> <li>ユーザー</li> <li>契約担当者</li> <li>すべての管理者</li> </ul>                                                             |
| ✔ 管理者ページへログイン失       | 敗時アカウントを遮断します。                                                                                                    |
| ログイン失敗回数             | 連続 回パスワード入力を間違えた場合 (2~99まで入力可)<br>※このロックアウト機能を使うと管理者が一人でアカウントロックされた場合 管理者ページ<br>ヘログインが出来なくなり、解除できない場合もありますのでご注意ください。 |
| 保存                   |                                                                                                    |

・ログイン失敗回数 : 連続でログインに失敗した場合に、アカウントを遮断するように設定することができます。(2~99回)

・アカウントロック自動解除 : 「許可」を選択すると、設定した時間(1~999分)後にアカウントロックが自動的に解除されます。 「許可しない」を選択すると、管理者が「アカウント遮断」リストから手動で解除する必要があります。

・アカウントロックの通知(メール): アカウントがロックされた際に通知メールを送ります。通知メールを送る対象をロックされたユー ザー、契約担当管理者、すべての管理者の中から個別に設定ができます。

・管理者ページへログイン失敗時アカウントを遮断 : 管理者が管理ページへのログインに連続で失敗した場合に、該当アカウントをロックするように設定できます。(管理者が1人の場合、管理ページへのアクセスができなくなりますので設定にはご注意ください)

2.「保存」ボタンをクリックすると設定が完了します。

# 3.2. パスワード連続エラーによるロック

1. 「セキュリティポリシー」メニューの「パスワード連続エラーによるロック」をクリックすると、「パスワードポリシー」の「ポリシ ー違反発生時の対応」で設定した「パスワードの入力ミスによりログインに連続して失敗した場合、ユーザーアカウント をロックします。」設定によりアカウントがロックされたユーザーが表示されます。

| GualitySoft<br>SecureStorage |           |                |              | đ                   | 设立ち情報 🗸 💿 日本語 🖌 🧮 🚺 |
|------------------------------|-----------|----------------|--------------|---------------------|---------------------|
| クオリティソフト株式会社                 | ♠ / セキュリテ | ティボリシー / パスワート | 「連続エラーによるロック |                     |                     |
| 西 クオリティソフト(admin)            | - パスワード   | 「連続エラーによるロック   | 8            |                     |                     |
| ✿ 基本設定 <                     | No        | ユーザー           | ユーザーID       | アカウントロック時間          | 解除                  |
| 🙃 セキュリティポリシー 🗸               | 1         | 管理部 1          | admin1       | 2016-03-06 21:35:25 | 解除                  |
| パスワードの定義                     |           |                |              |                     |                     |
| パスワード連続エラーによ<br>るロック         | 1-1/1     |                |              |                     |                     |
| 管理ページのIPアドレス制<br>限           |           |                |              |                     |                     |
| ログイン管理                       |           |                |              |                     |                     |

2. アカウントロックを解除するためには、「解除」ボタンをクリックします。

| SecureStorage                    |           |                |             | 8                   | 设立ち情報 🗸 🗖 日本語 🖌 🧮 🚺 |
|----------------------------------|-----------|----------------|-------------|---------------------|---------------------|
| クオリティソフト株式会社<br>のたました(ハフト(cdmin) | ♠ / セキュリテ | ティボリシー / パスワード | 連続エラーによるロック |                     |                     |
|                                  | - パスワート   | 「連続エラーによるロック   |             |                     |                     |
| ✿ 基本設定 <                         | No        | ユーザー           | ユーザーID      | アカウントロック時間          | 解除                  |
| 🙃 セキュリティポリシー 🗸                   | 1         | 管理部 1          | admin1      | 2016-03-06 21:35:25 | <b>弟</b> 召除全        |
| パスワードの定義                         |           |                |             |                     |                     |
| パスワード連続エラーによ<br>るロック             | 1 - 1 / 1 |                |             |                     |                     |
| 管理ページのIPアドレス制<br>限               |           |                |             |                     |                     |
| ログイン管理                           |           |                |             |                     |                     |

# 3.3. 管理ページのIPアドレス制限

1.「セキュリティポリシー」メニューの「管理ページのIPアドレス制限」をクリックします。

2. アクセスを許可もしくは、遮断するIPアドレスを入力し「追加」ボタンをクリックすると、IPアドレス制限を設定することができます。

| GualitySott<br>SecureStorage                              |                                                                          |
|-----------------------------------------------------------|--------------------------------------------------------------------------|
| <ul> <li>クオリティソフト株式会社</li> <li>クオリティソフト(admin)</li> </ul> | ↑ / セキュリティポリシー / 管理ページのIPアドレス制限                                          |
| ✿基本設定 <                                                   | <ul> <li>■ 管理ペーシのIPアトレス制限</li> <li>現在接続のIPアドレス: 180.43.30.195</li> </ul> |
| 🔒 セキュリティポリシー 🔸                                            | ✓ 有効にする                                                                  |
| <b>パスワードの定義</b><br>パスワード連続エラーによ<br>るロック                   | ・         ・         追加           入力されたIPアドレス                             |
| 管理ページのIPアドレス制<br>限                                        | ◎ 許可 ◉ 遮断                                                                |
| ログイン管理                                                    | 許可するIPを間違って入力した場合は管理者ページへのアクセスが出来なくなる場合もありますのでご注意                        |
| 日 BOX管理 く                                                 | ください。                                                                    |

# 4. 管理

## 4.1. セキュリティ

### 4.1.1. デバイス管理

1. 「管理」メニューの「セキュリティ」にある、「デバイス管理」をクリックすると、QSSに接続する新規デバイスの処理方 法設定およびQSSのユーザー画面に接続したすべてのデバイス情報が表示されます。「CSVエクスポート」ボタンをクリ ックすることで表示している内容をダウンロードすることができます。

| SecureStorage                         |                        |                                               |                                   |            | お役立ち情報~                                  | 🗉 日本語 🗸 🧮 🕒 |
|---------------------------------------|------------------------|-----------------------------------------------|-----------------------------------|------------|------------------------------------------|-------------|
| クオリティソフト株式会社<br>のたましティンフト(admin)      | ♠ / BOX管理 / セキュリ       | ティ                                            |                                   |            |                                          |             |
| 日 575974 9974 (dumm)                  | アプリケーションの利用制           | 川限 デバイス管理 ユーザーの                               | IPアドレス制限 二要素認証                    | 詳細設定 ゲスト招待 |                                          |             |
| <ul> <li>セキュリティポリシー く</li> </ul>      | 管理者がアクセスを許可し<br>デバイス認証 | ルたデバイスのみユーザーが利用できる                            | ように設定できます。                        |            |                                          |             |
| 日 BOX管理 ~                             | 新規デバイスの処理              | 🚯 💿 すべて許可                                     |                                   |            |                                          |             |
| 機能制限の設定<br>セキュリティ<br>共有               |                        | 管理者の承認を待たずにデバー<br>管理者の承認が必要<br>デバイスを利用するためには、 | イスを利用できます。<br>、管理者による承認手続きが必要です。  |            |                                          |             |
| ゲスト招待<br>コメント                         | 🖵 承認済みデバイス             |                                               |                                   |            |                                          |             |
| 契約情報                                  | 期間                     | <b>*</b>                                      | <b>m</b>                          |            |                                          |             |
| ■ BOX ストレージ く                         | ステータス全体                | <ul> <li>Q ユーザー/ユーザーID</li> </ul>             | 検索 田 CSVエクス                       | マポート       |                                          |             |
| Lee BOXログ <                           | 表示件数 10 ∨              | 19                                            |                                   |            |                                          |             |
| ★ 退会申請                                | No ユ-                  | -ザー アクセスしたデノ                                  | (イス 初期                            | アクセス情報     | 最終アクセス情報                                 | 利用可否の設定     |
| 使用容量 6.81 MB / 1.00 TB                | 1 藤川(                  | tluser) iPhone<br>iPhone OS 9.1               | 2016-11-02 09:10<br>180.43.30.195 | 5:52<br>定外 | 2016-11-02 09:32:47<br>180.43.30.195 指定外 | 許可 -        |
|                                       | 1 - 1 / 1              |                                               |                                   |            |                                          |             |
| <b>ユーザー数</b> 7名                       |                        |                                               |                                   |            |                                          |             |
| <ul> <li>ダウンロード</li> <li>G</li> </ul> |                        |                                               |                                   |            |                                          |             |

2. 「デバイス認証」で新規デバイスの処理を「管理者の承認が必要」に設定する場合、管理者が新規デバイスに対して接続設定をする必要があります。管理者は新規デバイスに対して「許可」または「遮断」に設定することができます。

| OualitySoft<br>SecureStorage                                         | お役立ち情報 🗸 💿 日本語 🗸 🧮                                                                             | • |
|----------------------------------------------------------------------|------------------------------------------------------------------------------------------------|---|
| <ul> <li>クオリティソフト株式会社</li> <li>クオリティソフト(admin)</li> </ul>            | ♠ / BOX管理 / セキュリティ                                                                             |   |
| ✿ 基本設定 <                                                             | アプリケーションの利用制限 デバイス管理 ユーザーのIPアドレス制限 二要素認証 詳細設定 ゲスト招待<br>管理者がアクセスを許可したデバイスのみユーザーが利用できるように設定できます。 |   |
| 🙃 セキュリティポリシー 🤇                                                       | デバイス認証                                                                                         |   |
| <ul> <li>BOX管理 </li> <li>機能制限の設定</li> <li>セキュリティ</li> </ul>          | 新規デバイスの処理 ①                                                                                    |   |
| 共有<br>ゲスト招待<br>コメント<br>契約情報                                          | ■ 承認待ちのデバイス<br>管理者の承認待ちデバイスの一覧です。                                                              |   |
| <ul> <li>● BOX ストレージ く</li> <li>● BOXログ く</li> <li>★ 退会申請</li> </ul> | SC-02G                                                                                         |   |
| 使用容量 6.81 MB / 1.00 TB<br>ユーザー数 7 名                                  | • 初田((Zuser)     • 152.163.11     • 時間     第刊     違所                                           |   |
| ● ダウンロード                                                             | •                                                                                              |   |

※「新規デバイスの処理」を「すべて許可」に設定しても、「アプリケーションの利用制限」の「専用アプリケーション」で制限がされてい る場合は、専用アプリケーションでのログインはできません。

3. デバイスリスト右側の「利用可否の設定」のボタンをクリックすると、該当デバイスの設定を変更できます。 削除を選択すると端末の登録情報が削除されます。

| 📮 承認済みラ | 🖵 承認済みデバイス |                          |                                                |                                                |                |  |
|---------|------------|--------------------------|------------------------------------------------|------------------------------------------------|----------------|--|
| 期間      | 1          | m ~                      |                                                |                                                |                |  |
| ステータス   | 全体 • (     | 2 ユーザー/ユーザーID            | 検索 囲 CSVエクスポート                                 |                                                |                |  |
| 表示件数    | 10 • 件     |                          |                                                |                                                |                |  |
| No      | ユーザー       | アクセスしたデバイス               | 初期アクセス情報                                       | 最終アクセス情報                                       | 利用可否の設定        |  |
| 179     | 山田(hglee)  | SM-N916K<br>Android 23   | 2017-10-10 09:50:24<br>110.14.223.11 指定外       | 2017-10-10 10:37:05<br>110.14.223.5 指定外        | 許可▼            |  |
| 178     | 大塚(admin2) | PC-001<br>Windows 8.1    | 2017-10-06 17:48:15<br>180.43.30.195 <b>会社</b> | 2017-10-11 17:11:45<br>180.43.30.195 <b>会社</b> | 許可<br>遮断<br>削除 |  |
| 177     | 山田(hglee)  | Win7JP64-PC<br>Windows 7 | 2017-10-05 13:15:08<br>180.43.30.195 <b>会社</b> | 2017-10-05 13:59:27<br>180.43.30.195 <b>余社</b> | ●□             |  |

### 4.1.2. ユーザーのIPアドレス制限

1. 「管理」メニューの「セキュリティ」にある「ユーザーのIPアドレス制限」から、IPアドレスでユーザーの接続制限ができます。

| CualitySoft<br>SecureStorage   |                                                            | お役立ち情報 🗸 💿 日本語 🗸 📃 🗘 |
|--------------------------------|------------------------------------------------------------|----------------------|
| クオリティソフト株式会社<br>A クオリティソフト株式会社 | ♠ / BOX管理 / セキュリティ                                         |                      |
|                                | アブリケーションの利用制限 デバイス管理 ユーザーのIPアドレス制限 二要素認証 詳細設定 ゲスト招待        |                      |
| ★ 基本成上 、                       | <b>ペ</b> ユーザーの1Pアドレス制限                                     |                      |
|                                | IPアドレスグループに登録されたIPアドレスのみSecureStorageに接続できるように制限することができます。 |                      |
|                                | IPアドレスグループのみ接 ✔ 使用する                                       |                      |
| セキュリティ                         | 初位4F <sup>2</sup> 4                                        |                      |
| 共有                             | IPアドレスグループ登録 追加                                            |                      |
| ケスト招待<br>コメント                  | 本社(1) ×                                                    |                      |
| 契約情報                           |                                                            |                      |
| ■ BOX ストレージ                    |                                                            |                      |
| Lill BOXログ <                   |                                                            |                      |
| ★ 退会申請                         |                                                            |                      |
| 使用容量 0 6,23MB / 3TB            | ※ID/パスワードにワンタイムパスワードを組み合わせた二要素認証により不正利用を防止<br>することができます。   |                      |
| <b>7_++€_32</b> 7.0            |                                                            |                      |
| 1-7-90 78                      | る管理者のIPアドレス期限 るリンクの受信先IPアドレス期限                             |                      |

2. IPアドレスで接続制限をする場合は、まず「IPアドレスグループ登録」から「追加」ボタンをクリックし、許可するIPアドレスを登録します。

| <b>4、</b> ユーザーのIPアドレス制限 |                                              |  |
|-------------------------|----------------------------------------------|--|
| IPアドレスグループに登録され         | 1たIPアドレスのみSecureStorageに接続できるように制限することができます。 |  |
| IPアドレスグループのみ接続<br>を許可   | 使用する                                         |  |
| IPアドレスグループ登録            | 追加<br>登録されたIPアドレスグループがありません。                 |  |

3.「IPアドレスグループ名」、「IPアドレス」を入力後、「追加」を押してIPアドレスを登録します。

| <b>冬</b> ユーザーのIPアドレス制 | R.                                                                                         |
|-----------------------|--------------------------------------------------------------------------------------------|
| IPアドレスグループに登録さ        | れたIPアドレスのみSecureStorageに接続できるように制限することができます。                                               |
| IPアドレスグループのみ接続<br>を許可 | 使用する                                                                                       |
| IPアドレスグループ登録          | IPアドレスグループ名<br>本社<br>IPアドレス入力 (最後の桁は1~255で範囲を指定)<br>192 . 168 . 0 . 1 ~ 255 追加<br>登録 キャンセル |

4. 接続を許可する全てのIPアドレスを追加後、「登録」ボタンをクリックします。

| <b>冬</b> ユーザーのIPアドレス制限 |                                                  |
|------------------------|--------------------------------------------------|
| IPアドレスグループに登録され        | れたIPアドレスのみSecureStorageに接続できるように制限することができます。     |
| IPアドレスグループのみ接続<br>を許可  | ()使用する                                           |
| IPアドレスグループ登録           | IPアドレスグループ名<br>本社<br>IPアドレス入力 (最後の桁は1~255で範囲を指定) |

5. 「IPアドレスグループのみ接続を許可」の「使用する」にチェックをした場合、登録されているIPアドレスからのアクセスのみユーザー画面にログインができるようになります。

| GualitySoft<br>SecureStorage |                        |               |                       |          |      |       | 変更内容が保存されました。 |
|------------------------------|------------------------|---------------|-----------------------|----------|------|-------|---------------|
| クオリティソフト株式会社                 | ♠ / BOX管理 / セキュリティ     |               |                       |          |      |       |               |
|                              | アプリケーションの利用制限          | デバイス管理        | ユーザーのIPアドレス制限         | 二要素認証    | 詳細設定 | ゲスト招待 |               |
| 基本設定 <                       | <b>ペ</b> ユーザーのIPアドレス制限 |               |                       |          |      |       |               |
| セキュリティポリシー く                 | IPアドレスグループに登録された       | :IPアドレスのみSec  | cureStorageに接続できるように制 | 限することができ | ます。  |       |               |
| □ BOX管理 v                    | -<br>10アドレフグループのみ培練    | → 柿田オろ        |                       |          |      |       |               |
| 機能制限の設定                      | を許可                    | BCH1 2 20     |                       |          |      |       |               |
| セキュリティ ・                     |                        | 1640          |                       |          |      |       |               |
| ゲスト招待                        | IPアトレスクルーノ豆塚           | з <u>Б</u> /Ш |                       |          |      | _     |               |
| コメント                         |                        | 本社(1)         |                       |          |      | ×     |               |
| 契約情報                         |                        |               |                       |          |      |       |               |
| ■ BOX ストレージ                  |                        |               |                       |          |      |       |               |
| Liii BOXログ <                 |                        |               |                       |          |      |       |               |
| ★ 退会申請                       |                        |               |                       |          |      |       |               |
| 使用容量 0 6.23MB / 3TB          |                        |               |                       |          |      |       | ]             |

# 5. ログ

# 5.1. ダッシュボード

「BOXログ」メニューの「ダッシュボード」をクリックします。

#### 5.1.1. ダッシュボードの概要

現在のQSSの利用状況を「ユーザー」、「デバイス」、「場所」に分類し、表示します。

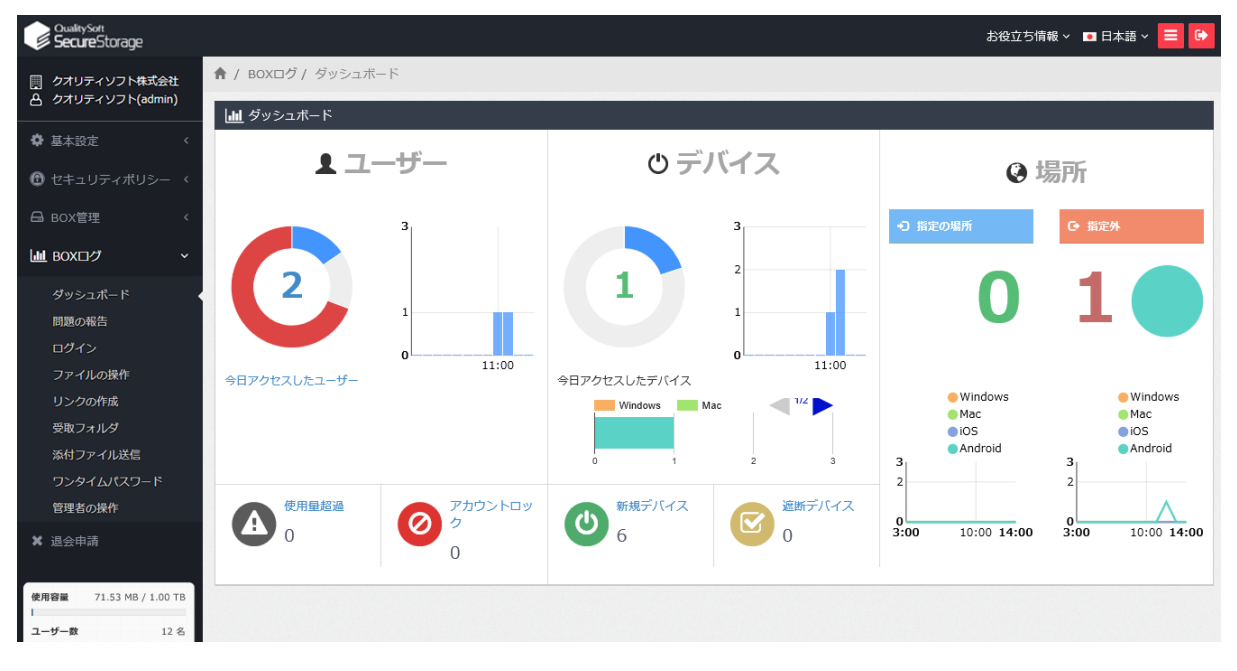

- ユーザー : 当日アクセスしたユーザーの状況が表示されます。
- デバイス : 当日アクセスしたデバイスの状況が表示されます。
- 場所 : 当日アクセスした場所の社内/社外状況が表示されます。

### 5.1.2. ユーザー

ユーザーの当日のアクセス状況などを確認することができます。

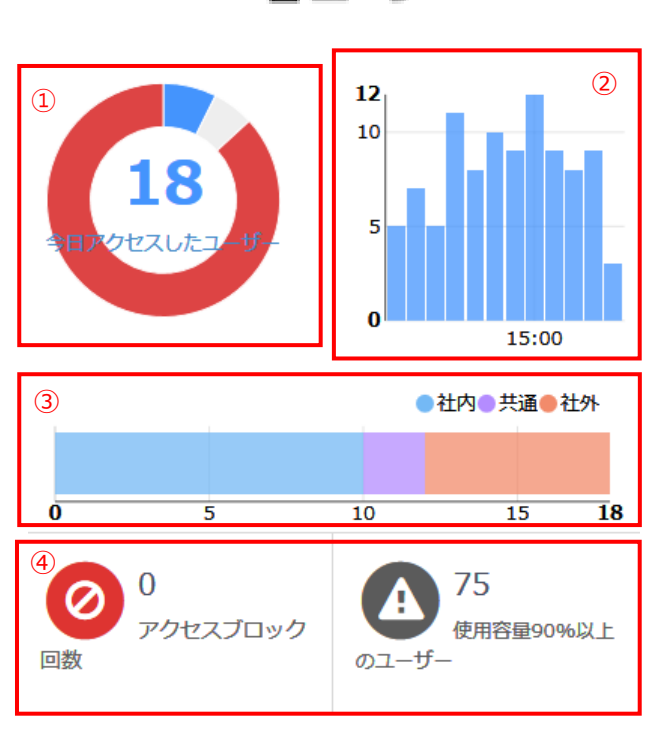

▲ ユーザー

① 当日のアクセスユーザー数です。グラフの上にマウス のカーソルを合わせると、下記のような情報が表示され ます。

・青色:当日アクセスしたユーザー数

・灰色:当日アクセスしていないユーザー数

・赤色:過去1週間アクセスしていないユーザー数

② 時間帯別のアクセス数がグラフで表示されます。各 バーは1時間単位の数で、マウスのカーソルを合わせる と、該当時間帯にアクセスしたユーザーの数が確認でき ます。

③ 当日アクセスしたユーザー数、アクセス元が社内と 社外で分かれて表示されます。「共通」とは社内、社外 両方からアクセスした数です。

④ アクセスブロック回数:管理者がアクセスブロックを
 設定したユーザーやデバイスがアクセスしようとすると、システムからアクセスが遮断され、遮断された数が表示されます。

・使用容量90%以上のユーザー:割当容量のうち、 90%以上を使用しているユーザー数が表示されます。

### 5.1.3. デバイス

当日のアクセス状況がデバイス基準で表示されます。

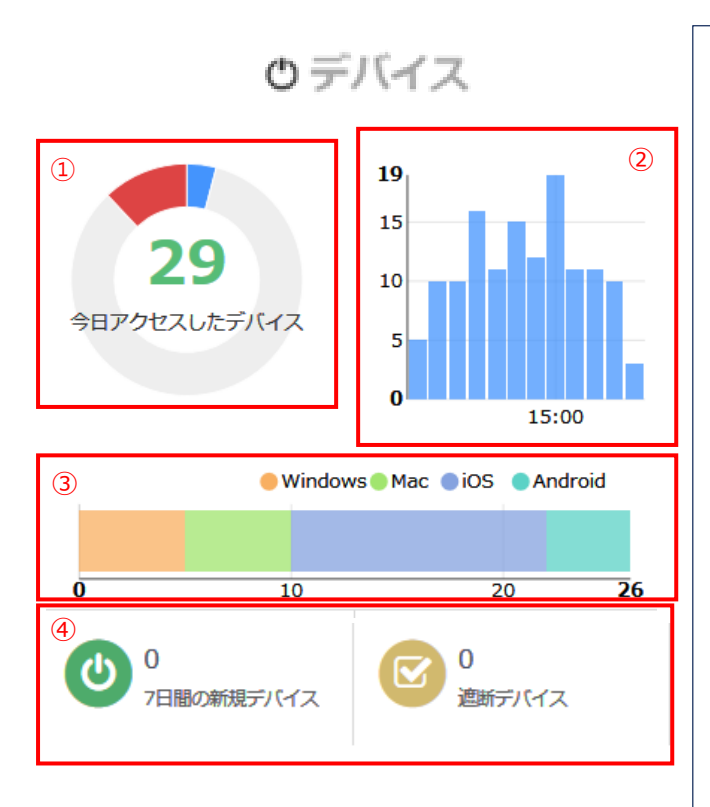

当日にアクセスしたデバイス数です。グラフの上にマウスのカーソルを合わせると、以下のような情報が表示されます。

・青色:当日アクセスしたデバイス数

・灰色:当日アクセスしていないデバイス数

・赤色:過去1週間までアクセスしたことのないデバイ ス数

2 時間帯別のアクセス数がグラフで表示されます。
 各バーは1時間単位の数で、マウスのカーソルを合わせると、該当時間帯にアクセスしたデバイスの数が確認できます。

③ 当日アクセスしたデバイス数で、各デバイスが
 Windows / Mac / iOS / Androidの
 4種類に分けて表示されます。

④ 7日間の新規デバイス:過去7日間に、新たに QSSに接続したデバイス数が表示されます。

・遮断デバイス:管理者から遮断処理がされたデバイス数が表示されます。

### 5.1.4. 場所

社内ネットワークのIPアドレス範囲を登録することで、アクセス元を「社内」と「社外」で分けて表示させることができます。また、アクセスした時間帯をデバイスのOS別に確認することも可能です。IPアドレス範囲の設定は社内のIP定義を設定します。

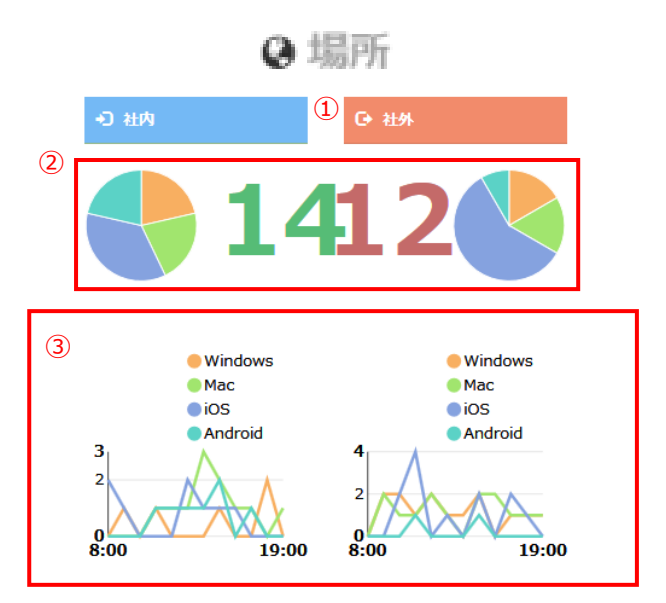

① アクセスしたユーザー数が「社内」と「社外」で分かれて表示されます。

② 社内/社外ごとにアクセスしたデバイスのOS(Windows
 / Mac / iOS / Android)の比率が円グラフで表示されます。

③ 社内/社外ごとにアクセスした時間帯でデバイスのOS
 (Windows / Mac / iOS / Android)別に分かれて表示されます。

# 5.2. ログイン

1. 「ログ」メニューの「ログイン」から、ユーザーのログイン履歴を確認することができます。

| owityson<br><b>Secure</b> Storage |                  |                               |                        | アンケ                | ートにご協力ください。         | お役立ち情報 🗸 💼 日本語 🗸 |
|-----------------------------------|------------------|-------------------------------|------------------------|--------------------|---------------------|------------------|
| フオリティソフト株式会社                      | ♠ / BOXログ / ログイン |                               |                        |                    |                     |                  |
| JAJFAJJP(admin)                   | 🖵 ログイン 🕔         |                               |                        |                    |                     |                  |
| 「本設定 く                            | 期間 2015-11       | -03 首 ~ 2016-11-02 首 検索範囲12力) | 月以内の期間を指定              |                    |                     |                  |
| !キュリティポリシー 〈                      | 取り込み 全体          | ✓ Q ユーザー/ユーザーID 株常            | m CSVエクスポート            |                    |                     |                  |
| ox管理 <                            | 表示件数 10 ~        | φ                             |                        |                    |                     |                  |
| ox⊡グ ~                            |                  | -                             |                        |                    |                     |                  |
| 1                                 | No 1-9-          | 7-9-10                        | アクセスしたデバイス             | IPPFUZ U           | Hitt                | 利用可否の設定          |
| リックエホート                           | 14 80()1)        | tluser                        | 「」 ブラウザ                | 180.43.30.195      | 2016-11-02 11:15:04 | ロクイン成功           |
| タイン                               | 13 藤川            | tluser                        | iPhone (iPhone OS 9.1) | 180.43.30.195      | 2016-11-02 09:16:52 | ログイン成功           |
| アイルの操作                            | 12 願川            | tiuser                        | フラウザ                   | 180.43.30.195      | 2016-11-01 15:03:26 | ログイン成功           |
| ンクの作成                             | 11 田畑            | sluser                        | フラウザ                   | 180.43.30.195      | 2016-11-01 15:02:31 | ログイン成功           |
| 戦フォルタ<br>付ファイル送信                  | 10 藤川            | tiuser                        | フラウザ                   | 180.43.30.195      | 2016-11-01 14:45:51 | ログイン成功           |
| ンタイムパスワード                         | 9 契約管理者          | admin                         | ブラウザ                   | 180.43.30.195      | 2016-11-01 14:45:37 | ログイン成功           |
| 理者の操作                             | 8 藤川             | tluser                        | フラウザ                   | 180.43.30.195      | 2016-11-01 11:28:38 | ログイン成功           |
| 会申請                               | 7 和田             | t2user                        | 🃮 ブラウザ                 | 180.43.30.195      | 2016-11-01 11:25:14 | ログイン成功           |
| 6.81 MB / 1.00 TB                 | 6 ● 坂本           | support@qualitysoft.com       | ブラウザ                   | 180.43.30.195      | 2016-11-01 11:09:04 | ログイン成功           |
|                                   | 5 藤川             | tluser                        | フラウザ                   | 180.43.30.195 8885 | 2016-11-01 10:34:29 | ログイン成1           |
| -政 7名                             | 1 - 10 / 14      |                               |                        |                    |                     | 3                |
| ダウンロード                            |                  |                               |                        |                    |                     |                  |
|                                   |                  |                               |                        |                    |                     |                  |
| G                                 |                  |                               |                        |                    |                     |                  |
|                                   |                  |                               |                        |                    |                     |                  |

2. 各項目には、以下の情報が表示されます。

| No | ユーザー | ユーザーID | アクセスしたデバイス      | IPアドレン    | z 🚹 | 日時                  | 利用可否の設定 |
|----|------|--------|-----------------|-----------|-----|---------------------|---------|
| 44 | 管理部1 | admin1 | Web Browser(PC) | 121.0.0.1 | 指定外 | 2016-03-06 23:27:48 | ログイン成功  |

- ・ユーザー :該当ログイン履歴のユーザー名
- ・ユーザーID :該当ログイン履歴のユーザーID

・アクセスしたデバイス : 該当ログイン履歴のデバイス情報(PC名またはモバイルデバイスの製品名、OS名)

・IPアドレス:該当ログイン履歴のIPアドレス、および「社内」・「社外」の情報

・日時 : ログインに成功、または失敗した日時

・利用可否の設定 : QSSにログインした結果(結果は「ログイン成功」、「遮断」、「ログイン失敗」があります。)

## 5.3. 管理者の操作

1.「BOXログ」メニューの「管理者の操作」から、管理者の使用履歴を確認することができます。

| t<br>Storage      |             |                |                      | 77                               | ケートにご協力ください。 | お役立ち情報 🗸 🔳 日本語 🗸    |
|-------------------|-------------|----------------|----------------------|----------------------------------|--------------|---------------------|
| ノフト株式会社 1         | ↑ BOXログ」    | / 管理者の操作       |                      |                                  |              |                     |
| / ) P(admin)      | 🖵 管理者の語     | afi 🕕          |                      |                                  |              |                     |
| ٠                 | 21日         | 2015-11-03 m ~ | 2016-11-02           |                                  |              |                     |
| マポリシー く           | 1010.24     | 全体             | × 0.7-tf-/7-tf-10 #8 | C5VI2728-1-                      |              |                     |
| <                 | #2.07       | 10 4           |                      |                                  |              |                     |
|                   | BOATTRA     | 10 0 11        |                      |                                  |              |                     |
| Ť                 | No          | 管理者ID          | 区分                   | ログ                               |              | 日付                  |
| R— 15             | 39          | admin(契約管理者)   | 新規デバイスの処理            | [新規デバイスの処理] 設定を変更しました。           |              | 2016-11-02 19:01:47 |
| 5                 | 38          | admin(契約管理者)   | 機能制限の設定変更            | [機能制限の設定]が変更・追加されました。            |              | 2016-11-02 17:37:56 |
|                   | 37          | admin(契約管理者)   | 機能制限の設定変更            | 【機能制限の設定】が変更・追加されました。            |              | 2016-11-02 17:30:03 |
| DERIF             | 36          | admin(契約管理者)   | リンクの受信先IPアドレス制限変更    | 【リンクの受信先IPアドレス制題】を許可 に設定を変更しました。 |              | 2016-11-02 16:13:14 |
| 11.47             | 35          | admin(契約管理者)   | ユーザーのIPアドレス制限の変更     | [ユーザーのIPアドレス制限] 設定を変更しました。       |              | 2016-11-02 15:29:38 |
|                   | 34          | admin(契約管理者)   | ユーザーのIPアドレス制限の変更     | [ユーザーのIPアドレス制限] 設定を無効にしました。      |              | 2016-11-02 15:29:34 |
| リママード 🔹           | 33          | admin(契約管理者)   | ユーザーのIPアドレス制限の変更     | [ユーザーのIPアドレス制限] 設定を変更しました。       |              | 2016-11-02 15:28:42 |
| fr -              | 32          | admin(契約管理者)   | IPアドレスグループ登録         | '本社' IPアドレスグループを追加しました。          |              | 2016-11-02 15:27:13 |
|                   | 31          | admin(契約管理者)   | IPアドレスグループ登録         | '本社' IPアドレスグループを追加しました。          |              | 2016-11-02 15:23:51 |
|                   | 30          | admin(契約管理者)   | 新規デバイスの処理            | [新規デバイスの処理] 設定を変更しました。           |              | 2016-11-02 14:41:36 |
| 5.81 MB / 1.00 TB | 1 - 10 / 39 |                |                      |                                  |              | 1 2 3               |
|                   |             |                |                      |                                  |              |                     |

#### 2. 各項目には、以下の情報が表示されます。

| No | 管理者ID        | 区分       | ログ                        | 日付                  |
|----|--------------|----------|---------------------------|---------------------|
| 1  | admin(契約管理者) | ポリシー違反設定 | [ポリシー違反発生時の対応]の設定を変更しました。 | 2016-10-31 19:44:43 |

#### ・管理者ID: 作業を行った管理者のIDと名前

| ・区分 | : QSSから実行された管理者の持 | 操作 | =(以下の51種類で表示)                |
|-----|-------------------|----|------------------------------|
| -   | ログイン              | :  | 管理ページへのログイン                  |
| -   | ログアウト             | :  | 管理ページからログアウト                 |
| -   | グループ追加            | :  | グループを追加した情報                  |
| -   | グループ変更            | :  | グループの詳細情報を変更                 |
| -   | グループ削除            | :  | グループを削除した情報                  |
| -   | ユーザー追加            | :  | ユーザーを追加した情報                  |
| -   | ユーザー削除            | :  | ユーザーを削除した情報                  |
| -   | ユーザー修正            | :  | ユーザーの詳細情報を修正                 |
| -   | CSVインポート          | :  | CSVインポートを行ってユーザー情報を変更・追加した情報 |
| -   | 契約担当管理者の変更        | :  | 契約担当管理者を変更した情報               |
| -   | 管理者の追加            | :  | 管理者を追加した情報                   |
| -   | 管理者の削除            | :  | 管理者を削除した情報                   |
| -   | 会社情報変更            | :  | 会社の詳細情報を変更                   |

- パスワードの定義
- ポリシーの違反設定
- ポリシーの違反発生時の対応
- 管理ページのIPアドレス制限の削除
- 管理ページのIPアドレス制限の編集
- 新規デバイスの処理の許可
- 新規デバイスの処理の遮断
- ユーザーのIPアドレス制限の変更 : ユーザーのIPアドレス制限変更情報
- IPアドレスグループ登録
- IPアドレスグループ削除
- : 行った操作の詳細内容 ・ログ
- ・日時 : 操作を行った日時

- : パスワードの定義を変更した情報
- : パスワードポリシー違反発生時の対応内容の変更情報
- : ポリシーの違反発生時、管理者が処理した情報
- 管理ページのIPアドレス制限の追加 : 管理ページをIPアドレス制限の新規追加情報
  - : 管理ページをIPアドレス制限の削除情報
  - : 管理ページをIPアドレス制限の編集情報
  - : 新規デバイスの処理を許可した情報
  - : 新規デバイスの処理を遮断した情報
  - : IPアドレスグループ登録情報
  - : IPアドレスグループ削除情報

# 6. QSSC 管理

## 6.1. 契約情報

「QSSC管理」メニューの「契約情報」をクリックすると、QSSCの契約情報を確認することができます。

設定から「QSSC管理ページ」に移動できます。

| GualitySoft<br>SecureStorage        |                          |                         |           | ■ 日本語 > 🧧 🕞     |
|-------------------------------------|--------------------------|-------------------------|-----------|-----------------|
| III クオリティソフト株式会社<br>合 山口(yamaguchi) | ★ / SecureChat管理<br>契約信報 | ■/ 契約情報                 |           |                 |
| 基本設定                                |                          | 2018 11 20              | 数フロ       | 甘田日日午川市日ナン」     |
| 🔁 セキュリティポリシー 🔇                      | プラン名                     | SecureChat              | 契約ユーザ数    | 30名             |
| ☞ 承認ワークフロー 🔹 🗸                      |                          |                         |           |                 |
| □ 管理 〈                              | 設定                       |                         |           |                 |
|                                     | SecureChatの詳細            | 設定、ログ管理はSecureChat管理ページ | にて可能です。 🕝 | SecureChat管理ページ |
| <u>山</u> ログ く                       |                          |                         |           |                 |
|                                     |                          |                         |           |                 |
| 契約情報                                |                          |                         |           |                 |
| ユーザー設定                              |                          |                         |           |                 |
| SecureChatお知らせ                      |                          |                         |           |                 |

### 6.2. ユーザー設定

「ユーザー設定」を選択すると、QSSCのユーザー設定が表示されます。

QSSCを利用するには、このページでユーザーのステータスを「未使用」から「有効」にする必要があります。

### 6.2.1. 使用開始/使用停止

1. QSSCのステータスを「未使用」から「有効」に変更するユーザーを選択します。

| GualitySort<br>SecureStorage                            |                                                                              |      |           |     |                  | • 8                              | 本語 🗸 📃 🕞 |
|---------------------------------------------------------|------------------------------------------------------------------------------|------|-----------|-----|------------------|----------------------------------|----------|
| <ul> <li>クオリティソフト株式会社</li> <li>山口(yamaguchi)</li> </ul> | ★ / SecureChat管理 / ユーザー調                                                     | 設定   |           |     |                  |                                  |          |
| ✿基本設定 〈                                                 | ユーザー設定                                                                       |      |           |     | 5%A2 7 0.47      |                                  | 0        |
| 🔁 セキュリティポリシー 🤇                                          | 契利ユ 30名<br>一ザ数                                                               |      |           |     | 登録ユ 0名<br>一ザ数    |                                  |          |
| ☑ 承認ワークフロー 〈                                            | 表示する表示しない                                                                    | グルー  | -プを選択す    | るとĀ | 所属ユーザー           | が表示されます。                         |          |
| □ 管理 〈                                                  |                                                                              |      |           |     |                  | 名前/ユーザーID                        | 検索       |
| <ul><li>■ ストレージ </li></ul>                              | <ul> <li>ウオリティソフト株式会</li> <li>・・・・・・・・・・・・・・・・・・・・・・・・・・・・・・・・・・・・</li></ul> | ~    | ユーザーID    | 名前  | ×                | ルアドレス                            | ステータス    |
| <u>山</u> ログ く                                           | ····· • • • • • • • • • • • • • • • • •                                      | ~    | murata    | 村田  | yan iliyofa ya   | when talend in ip                | 未使用      |
| 💬 SecureChat管理 🔷 🗸                                      |                                                                              |      | shimizu   | 清水  | lowa?ricp.3      | petinos terkos situs su joj      | 未使用      |
| 契約情報                                                    |                                                                              |      | nakamura  | 中村  | Same Ser J.C     | Ni utribed edjp                  | 未使用      |
| ユーザー設定                                                  |                                                                              | ~    | kaneko    | 金子  | 91260 - pakiling | in the dice j                    | 未使用      |
| SecureChatお知らせ                                          |                                                                              | ~    | suzuki    | 鈴木  | ⊻ಹಾದ ರದ್ದಿ       | ydir i Asadicalija               | 未使用      |
| ★ 退会申請                                                  |                                                                              | ~    | takahashi | 高橋  | ymru gwhig       | ndhe rudouci <mark>co j</mark> a | 未使用      |
| 使用容量 0 12.76MB / 10GB                                   |                                                                              | ~    | satou     | 佐藤  | val righting     | )di est drenkor (e               | 未使用      |
|                                                         |                                                                              | ~    | tanaka    | 田中  | າອກະງີ ີ 1       | primetricud.cu.jp                | 未使用      |
| ユーザー数 9名                                                |                                                                              | ~    | yamaguchi | 山口  | yen ngi ibiQ     | Wine_tol I on ip                 | 未使用      |
| ③ ダウンロード                                                | < >                                                                          | 使用開  | 始使用停止     |     |                  |                                  |          |
| G                                                       | 組織図および、ユーザの追加は                                                               | 「基本設 | 定→ユーザ管理」  | ב=א | .一で可能です。         | 「ユーザー管理」へ                        |          |

2. 「使用開始」をクリックすると、選択したユーザーのステータスが「有効」に変更されます。

ステータスが「有効」になっているユーザーを「使用停止」にするとステータスが「未使用」になり、QSSCの利用を制限することができます。

| QualitySoft<br>SecureStorage      |                                                                               |       |           | 1   | 保存されました。                                  |          |
|-----------------------------------|-------------------------------------------------------------------------------|-------|-----------|-----|-------------------------------------------|----------|
| 回 クオリティソフト株式会社<br>A 山□(vamaguchi) | ♠ / SecureChat管理 / ユーザー設                                                      | 定     |           |     |                                           |          |
|                                   | ユーザー設定                                                                        |       |           |     |                                           | <b>i</b> |
| ♥ 基本設定 〈                          | <b>期(わっ</b> 00 亿                                                              |       |           |     | 5% A3 /7                                  |          |
| 🔁 セキュリティポリシー 🤇                    | 契約ユ 30名<br>一ザ数                                                                |       |           |     | 登録ユ /名<br>一ザ数                             |          |
| ☞ 承認ワークフロー 〈                      | 表示する 表示しない                                                                    | グルー   | -プを選択す    | ると剤 | 「属ユーザーが表示されます。                            | •        |
| □ 管理 〈                            |                                                                               |       |           |     | 名前/ユーザーIC                                 | 検索       |
| <ul><li>■ ストレージ </li></ul>        | <ul> <li>ウオリティソフト株式会社</li> <li>・・・・・・・・・・・・・・・・・・・・・・・・・・・・・・・・・・・・</li></ul> |       | ユーザーID    | 名前  | メールアドレス                                   | ステータス    |
|                                   | ·····································                                         |       | murata    | 村田  | yaning thighter tylerif mip               | 有効       |
| 💬 SecureChat管理 🔷 🗸                |                                                                               |       | shimizu   | 清水  | yamajushi Belirceinteuriusu j <b>p</b>    | 未使用      |
| 契約情報                              |                                                                               |       | nakamura  | 中村  | genegae".C." utdave ogp                   | 未使用      |
| ユーザー設定                            |                                                                               |       | kaneko    | 金子  | gaer gachail is bho <mark>dice j</mark> a | 有効       |
| SecureChatお知らせ                    |                                                                               |       | suzuki    | 鈴木  | yes: Juli Odim Nasileo.jp                 | 有効       |
| ★ 退会申請                            |                                                                               |       | takahashi | 高橋  | yma garhigdire ialaad oo jo               | 有効       |
| 使用容量 0 12.76MB / 10GB             |                                                                               |       | satou     | 佐藤  | ಸಹಿನ ಕಡಲದಲೆ⊙ದೆ ಕರ್ಮದೇಶಗೊಂಗಲೇ<br>ಶ         | 有効       |
|                                   |                                                                               |       | tanaka    | 田中  | ramay i i Orinet kuducuja                 | 有効       |
| ユーザー数 9名                          |                                                                               |       | yamaguchi | 山口  | yening hi@directel if mip                 | 有効       |
| 🕑 ダウンロード                          | <→                                                                            | 使用開   | 始使用停止     |     |                                           |          |
| G                                 | 組織図および、ユーザの追加は                                                                | 「基本設) | 定→ユーザ管理」  | Х=  | ーで可能です。 「ユーザー管理」へ                         |          |

### 6.2.1. グループの表示/非表示

QSSC上に一部のグループを非表示にすることができます。

1. 非表示にするグループを選択し、「表示しない」をクリックします。

| ユーザー設定                                               |     |          |     |            |                                                                                                  |                                 | i     |
|------------------------------------------------------|-----|----------|-----|------------|--------------------------------------------------------------------------------------------------|---------------------------------|-------|
| 契約ユ 30名<br>一ザ数                                       |     |          |     | 登録ユ<br>ーザ数 | 7名                                                                                               |                                 |       |
| 表示する表示しない                                            | グルー | -プを選択す   | ると良 | 「属ユ-       | ーザーカ                                                                                             | 表示されます。<br><sup>名前/ユーザーID</sup> | 検索    |
| <ul> <li>クオリティソフト株式会</li> <li>クオリディソフト株式会</li> </ul> |     | ユーザーID   | 名前  |            | メール                                                                                              | アドレス                            | ステータス |
| ·····································                |     | shimizu  | 清水  | yan.       | ng thiến độc thến thến thến thến thến thến thến thế thến thế thế thế thế thế thế thế thế thế thế | Sie itslevel im ip              | 未使用   |
|                                                      |     | nakamura | 中村  | ينيون (    | ng sebi Br                                                                                       | Prestrikov (sovije              | 未使用   |

2. グループ名の左側のアイコンが「 💋 」に変わり、グループがQSSCの画面に表示されなくなります。

| ユーザー設定                                                 |     |          |     |               |                                   |       |
|--------------------------------------------------------|-----|----------|-----|---------------|-----------------------------------|-------|
| 契約ユ 30名<br>一ザ数                                         |     |          |     | 登録ユ 7名<br>ーザ数 |                                   |       |
| 表示する 表示しない                                             | グルー | -プを選択す   | ると剤 | 「属ユーザー対       | が表示されます。<br><sup>名前/ユーザーIII</sup> | 検索    |
| <ul> <li>クオリティソフト株式会社</li> <li>クオリティソフト株式会社</li> </ul> |     | ユーザーID   | 名前  | (-×           | レアドレス                             | ステータス |
| ·····································                  |     | shimizu  | 清水  | jan           | Skie talevid im ip                | 未使用   |
| 🔤 💋 🏪 開発部                                              |     | nakamura | 中村  | soma ubi 3    | diversity of the In-              |       |

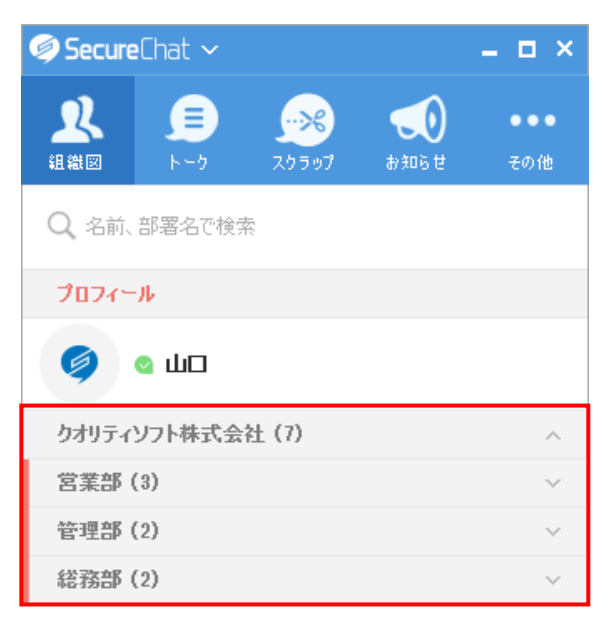

# 6.3. QSSCお知らせ

「QSSCお知らせ」では、QSSCのお知らせを登録することができます。

### 6.3.1. お知らせ登録

1. 「登録」をクリックします。

| OualitySoft<br>SecureStorage    |                  |                    |     | D   | 日本語 🗸 📃 🕞 |  |  |  |  |  |
|---------------------------------|------------------|--------------------|-----|-----|-----------|--|--|--|--|--|
| クオリティソフト株式会社<br>の、川口(vamaguchi) | ♠ / SecureChat管理 | 理 / SecureChatお知らせ |     |     |           |  |  |  |  |  |
|                                 | SecureChat       | 🔜 SecureChatお知らせ   |     |     |           |  |  |  |  |  |
| 🗳 基本設定 🛛 🕹 🐇                    | No               | タイトル               | 投稿者 | 作成日 | 動作        |  |  |  |  |  |
| 🔁 セキュリティポリシー 〈                  | お知らせがありません       | U o                |     |     |           |  |  |  |  |  |
| ☞ 承認ワークフロー 🔹 🤞                  | 1 - 0 / 0        |                    |     |     |           |  |  |  |  |  |
| □ 管理 〈                          | 登録               |                    |     |     |           |  |  |  |  |  |
| <ul><li>■ ストレージ </li></ul>      |                  |                    |     |     |           |  |  |  |  |  |
|                                 |                  |                    |     |     |           |  |  |  |  |  |
| 💬 SecureChat管理 🛛 🗸              |                  |                    |     |     |           |  |  |  |  |  |
| 契約情報                            |                  |                    |     |     |           |  |  |  |  |  |
| ユーザー設定                          |                  |                    |     |     |           |  |  |  |  |  |
| SecureChatお知らせ                  |                  |                    |     |     |           |  |  |  |  |  |

2. 登録画面が表示されます。「タイトル」と「内容」を入力し、「登録」をクリックします。

| 登録                                                                                                    | ×      |
|----------------------------------------------------------------------------------------------------|--------|
| タイトル<br>ノー残業デー導入のお知らせ                                                                                                    |        |
| 内容<br>各位<br>お疲れ様です。<br>2018年12月よりワーク・ライフ・バランスを充実させるため、<br>全社的に「ノー残業デー(18時30分退社)」の導入を開始しました。<br>開始日:2018年12月5日(水)~<br>対象日:毎週水曜日を「ノー残業デー」とし、定時(18時30分)退社とします。<br>よろしくおねがいします。 | e      |
|                                                                                                    | 登録 閉じる |

#### 3. お知らせが登録され、QSSCのユーザー全員に通知アイコンが表示されます。

♠ / SecureChat管理 / SecureChatお知らせ

.

| SecureChatお知らせ |               |     |            |    |  |  |  |  |
|----------------|---------------|-----|------------|----|--|--|--|--|
| No             | タイトル          | 投稿者 | 作成日        | 動作 |  |  |  |  |
| 1              | ノー残業デー導入のお知らせ | 管理者 | 2018-12-07 | Ø  |  |  |  |  |
| 1-1/1          |               |     |            |    |  |  |  |  |
| 登録             |               |     |            |    |  |  |  |  |

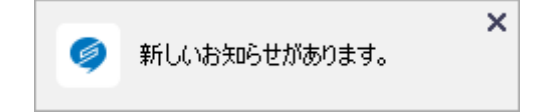

# 7. QSSC 管理ページ

1.「QSSC管理」メニューの「契約情報」をクリックし、「QSSC管理ページ」をクリックします。

(URL: https://manager.qualitysofttalk.com/manage/account/login)

| GualitySoft<br>SecureStorage                            |                |                          |           | 🗖 日本語 🗸 📃 🕞     |
|---------------------------------------------------------|----------------|--------------------------|-----------|-----------------|
| <ul> <li>クオリティソフト株式会社</li> <li>山口(yamaguchi)</li> </ul> | ↑ SecureChat管理 | 2/ 契約情報                  |           |                 |
| ✿ 基本設定                                                  | 契約情報           |                          | ****      |                 |
| セキュリティポリシー く                                            | 開始日            | 2018-11-29<br>SecureChat | 終了日       | 期間制限なし 30名      |
| ☞ 承認ワークフロー く                                            |                |                          |           |                 |
| □ 管理 〈                                                  | 設定             |                          |           |                 |
| またレージ く                                                 | SecureChatの詳細  | 設定、ログ管理はSecureChat管理ページ  | にて可能です。 🕑 | SecureChat管理ページ |
| <u>し</u> ログ く                                           |                |                          |           |                 |
| ─ SecureChat管理 ~                                        |                |                          |           |                 |
| 契約情報<br>ユーザー設定                                          |                |                          |           |                 |
| SecureChatお知らせ                                          |                |                          |           |                 |

2. 会社ID/ユーザーID/パスワードを入力し、「ログイン」をクリックするとログインできます。

| SecureChat |   |
|------------|---|
|            | ] |
|            |   |
| □ 会社IDを保存  |   |
| ログイン       |   |

# 7.1. ユーザーログ

ユーザーの「ログイン」および「ログアウト」のログが確認できます。

|                    |        |                     |           |            |        |        | Language -      | 山口 -    | i  |
|--------------------|--------|---------------------|-----------|------------|--------|--------|-----------------|---------|----|
| SecureCha          | t      |                     |           |            |        |        |                 |         |    |
| ユーザーログ             | チャットログ | 管理                  | 者アクセスログ   |            |        | 2018-1 | 11-07 📆 ~ 2018- | 12-07 📆 | 検索 |
| 組織図                |        |                     | 日時        | <b>5 ▼</b> | ユーザー   | -      | 操作              | コグ      |    |
|                    |        | 2018-12-07 15:33:35 |           | 山口(PC)     |        | ログイン   |                 |         |    |
| ▷ 🗀 管理部<br>▷ 🧰 総務部 |        | 2018-12-07 15:33:11 |           | 山口(PC)     |        | ログアウト  |                 |         |    |
| ▷ 🗀 開発部            |        |                     | 2018-12-0 | 7 15:32:25 | 山口(PC) |        | ログイン            |         |    |

# 7.2. チャットログ

1. 「チャットログ」タブをクリックします。

| ユーザーログ チャットログ                                                                         | <b>グ</b> 管理者アクセスログ |            | 2018-11-07 🛗 ~ 2018-12-07 🛗 🤼 |
|---------------------------------------------------------------------------------------|--------------------|------------|-------------------------------|
|                                                                                       | チャットル              | νームの作成日時 ▼ | 参加者                           |
| <ul> <li>▲ クオリディソフト株式会社</li> <li>▶ ○ 営理部</li> <li>▶ ○ 総務部</li> <li>▶ ○ 税務部</li> </ul> |                    | <u></u>    | ゲーを選択してください                   |
|                                                                                       |                    |            |                               |
|                                                                                       |                    |            |                               |
|                                                                                       |                    |            |                               |
|                                                                                       |                    |            |                               |

2. ユーザーを選択し、期間を設定し、「検索」をクリックすると、該当するトークルームの一覧が表示されます。

| ユーザーログ チャットログ        | 管理者アクセスログ           | 2018-11-07 🛗 ~ 2018-12-07 🛗 🔅 |
|----------------------|---------------------|-------------------------------|
| 組織図                  | チャットルームの作成日時 ▼      | 参加者                           |
| ▲                    | 2018-12-07 17:14:54 | 高橋,山口 (2名)                    |
| ▲ <del>(1)</del> 管理部 | 2018-12-07 17:09:32 | 山口,田中 (2名)                    |
| 🧝 村田<br>▷ 🧰 総務部      | 2018-12-07 17:09:05 | 山口,田中,佐藤 (3名)                 |
| ▷ 🧰 開発部              |                     |                               |
|                      |                     |                               |
|                      |                     |                               |

3. トークルームをクリックすると、チャットログが表示されます。CSVでログをダウンロードすることもできます。

| ユーザーログ チャ                                                              | ットログ | 管理 | 者アクセスログ                                                                             |                                                                                 | 2018-11-07 😁 ~ 2018-12-07 😷 🦛                                                |
|------------------------------------------------------------------------|------|----|-------------------------------------------------------------------------------------|---------------------------------------------------------------------------------|------------------------------------------------------------------------------|
| 組織図                                                                    |      |    | チャットルーム                                                                             | ムの作成日時 ▼                                                                        | 参加者                                                                          |
| <ul> <li>▲ つ クオリティソフト株式会社</li> <li>▶ □ 営業部</li> <li>▲ つ 管理部</li> </ul> | È    |    | 2018-12-0                                                                           | 7 17:14:54                                                                      | 高橋,山口 (2名)                                                                   |
|                                                                        |      |    | 2018-12-0                                                                           | 7 17:09:32                                                                      | 山口,田中(2名)<br>山口,田中,佐藤(3名)                                                    |
|                                                                        |      |    | (2018-11-07<br>2018-12-07 1<br>高橋(takahash<br>るように翼務に<br>2018-12-07 1<br>山口(yamaguc | 7 ~ 2018-12-0<br>.7:15:35<br>ii) さんのチャット<br>取り組んでくださ<br>.7:16:17<br>:hi) さんのチャッ | 7)<br>お疲れ様です。 明日からノー残翼デーを始めるので、 各自18時半には退社でき<br>い。 よろしくおねがいします。<br>ト 承知しました。 |
|                                                                        |      |    |                                                                                     |                                                                                 | ■ CSVダウンロード                                                                  |

# 7.3. 管理者アクセスログ

「管理者アクセスログ」タブではQSSC管理ページのアクセスログを確認することができ、CSVでログをダウンロードすることもできます。

#### SecureChat

| ユーザーログ チャットログ       | 管理者アクセスログ           |                              | 2018-11-07 🛗 ~ 2018-12-07 📆 👯    |  |                              |
|---------------------|---------------------|------------------------------|----------------------------------|--|------------------------------|
| アクセス日時 🔹            |                     | 管理者(ID)                      | IPアドレス                           |  |                              |
| 2018-12-07 17:29:23 | 1                   | 山口(yamaguchi)                | 115.179.221.73, 172.17.1.239     |  |                              |
| 2018-12-07 17:29:17 | ,                   | 山口(yamaguchi)                | 115.179.221.73, 172.17.1.239     |  |                              |
| 2018-12-07 17:29:11 |                     | 山口(yamaguchi)                | 115.179.221.73, 172.17.1.239     |  |                              |
| 2018-12-07 17:29:02 |                     | 山口(yamaguchi)                | 115.179.221.73, 172.17.1.239     |  |                              |
| 2018-12-07 17:28:51 |                     | 山口(yamaguchi)                | 115.179.221.73, 172.17.1.239     |  |                              |
| 2018-12-07 17:28:44 | L .                 | 山口(yamaguchi)                | 115.179.221.73, 172.17.1.239     |  |                              |
| 2018-12-07 17:28:30 | )                   | 115.179.221.73, 172.17.1.239 |                                  |  |                              |
| 2018-12-07 17:28:09 | )                   | 山口(yamaguchi)                | 115.179.221.73, 172.17.1.239     |  |                              |
| 2018-12-07 17:28:00 | )                   | 山口(yamaguchi)                | 115.179.221.73, 172.17.1.239     |  |                              |
| 2018-12-07 17:27:53 | )                   | 山口(yamaguchi)                | 115.179.221.73, 172.17.1.239     |  |                              |
| 2018-12-07 17:27:43 | }                   | 山口(yamaguchi)                | 115.179.221.73, 172.17.1.239     |  |                              |
| 2018-12-07 17:27:36 | )                   | 山口(yamaguchi)                | 115.179.221.73, 172.17.1.239     |  |                              |
| 2018-12-07 17:27:29 | 2018-12-07 17:27:29 |                              | 2018-12-07 17:27:29 山口(yamaguchi |  | 115.179.221.73, 172.17.1.239 |
| 2018-12-07 17:27:22 |                     | 山口(yamaguchi)                | 115.179.221.73, 172.17.1.239     |  |                              |
| 2018-12-07 17:27:13 |                     | 山口(yamaguchi)                | 115.179.221.73, 172.17.1.239     |  |                              |

■ CSVダウンロード

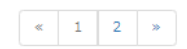